SOLUTIONS

P

1111111

CISCO

SBA

# TELEWORKING

# Teleworking—Cisco Virtual Office **Deployment Guide**

SMART BUSINESS ARCHITECTURE

February 2013 Series

# Preface

## **Who Should Read This Guide**

This Cisco® Smart Business Architecture (SBA) guide is for people who fill a variety of roles:

- Systems engineers who need standard procedures for implementing solutions
- Project managers who create statements of work for Cisco SBA implementations
- Sales partners who sell new technology or who create implementation
   documentation
- Trainers who need material for classroom instruction or on-the-job training

In general, you can also use Cisco SBA guides to improve consistency among engineers and deployments, as well as to improve scoping and costing of deployment jobs.

## **Release Series**

Cisco strives to update and enhance SBA guides on a regular basis. As we develop a series of SBA guides, we test them together, as a complete system. To ensure the mutual compatibility of designs in Cisco SBA guides, you should use guides that belong to the same series.

The Release Notes for a series provides a summary of additions and changes made in the series.

All Cisco SBA guides include the series name on the cover and at the bottom left of each page. We name the series for the month and year that we release them, as follows:

#### month year Series

For example, the series of guides that we released in February 2013 is the "February Series".

You can find the most recent series of SBA guides at the following sites:

Customer access: http://www.cisco.com/go/sba

Partner access: http://www.cisco.com/go/sbachannel

## **How to Read Commands**

Many Cisco SBA guides provide specific details about how to configure Cisco network devices that run Cisco IOS, Cisco NX-OS, or other operating systems that you configure at a command-line interface (CLI). This section describes the conventions used to specify commands that you must enter.

Commands to enter at a CLI appear as follows:

configure terminal

Commands that specify a value for a variable appear as follows:

ntp server 10.10.48.17

Commands with variables that you must define appear as follows:

#### class-map [highest class name]

Commands shown in an interactive example, such as a script or when the command prompt is included, appear as follows:

#### Router# enable

Long commands that line wrap are underlined. Enter them as one command:

wrr-queue random-detect max-threshold 1 100 100 100 100 100

100 100 100

Noteworthy parts of system output or device configuration files appear highlighted, as follows:

interface Vlan64

ip address 10.5.204.5 255.255.25.0

## **Comments and Questions**

If you would like to comment on a guide or ask questions, please use the SBA feedback form.

If you would like to be notified when new comments are posted, an RSS feed is available from the SBA customer and partner pages.

February 2013 Series

# Table of Contents

| What's In This SBA Guide                 | 1  |
|------------------------------------------|----|
| Cisco SBA Solutions                      | 1  |
| Route to Success                         | 1  |
| About This Guide                         | 1  |
| Introduction                             | 2  |
| Business Overview                        | 2  |
| Technology Overview                      | 2  |
| Deployment Details                       | 4  |
| Configuring the Distribution Switch      | 4  |
| Configuring the DMVPN Aggregation Router | 5  |
| Configuring the Internet Edge            | 16 |
| Configuring the Cisco ACS                | 20 |
| Configuring ArcanaNetworks MEVO          | 25 |

| Appendix A: Product List             | 38 |
|--------------------------------------|----|
| Appendix B: Resilient DMVPN Template | 10 |
| Appendix C: Configuration Files 4    | 12 |
| CVOAGG-3945E-1                       | 42 |
| Appendix D: Changes 4                | 19 |

# What's In This SBA Guide

## **Cisco SBA Solutions**

Cisco SBA helps you design and quickly deploy a full-service business network. A Cisco SBA deployment is prescriptive, out-of-the-box, scalable, and flexible.

Cisco SBA incorporates LAN, WAN, wireless, security, data center, application optimization, and unified communication technologies—tested together as a complete system. This component-level approach simplifies system integration of multiple technologies, allowing you to select solutions that solve your organization's problems—without worrying about the technical complexity.

Cisco SBA Solutions are designs for specific problems found within the most common technology trends. Often, Cisco SBA addresses more than one use case per solution because customers adopt new trends differently and deploy new technology based upon their needs.

## **Route to Success**

To ensure your success when implementing the designs in this guide, you should first read any guides that this guide depends upon—shown to the left of this guide on the route below. As you read this guide, specific prerequisites are cited where they are applicable.

# **About This Guide**

This *deployment guide* contains one or more deployment chapters, which each include the following sections:

- Business Overview—Describes the business use case for the design. Business decision makers may find this section especially useful.
- Technology Overview—Describes the technical design for the business use case, including an introduction to the Cisco products that make up the design. Technical decision makers can use this section to understand how the design works.
- **Deployment Details**—Provides step-by-step instructions for deploying and configuring the design. Systems engineers can use this section to get the design up and running quickly and reliably.

You can find the most recent series of Cisco SBA guides at the following sites:

Customer access: http://www.cisco.com/go/sba

Partner access: http://www.cisco.com/go/sbachannel

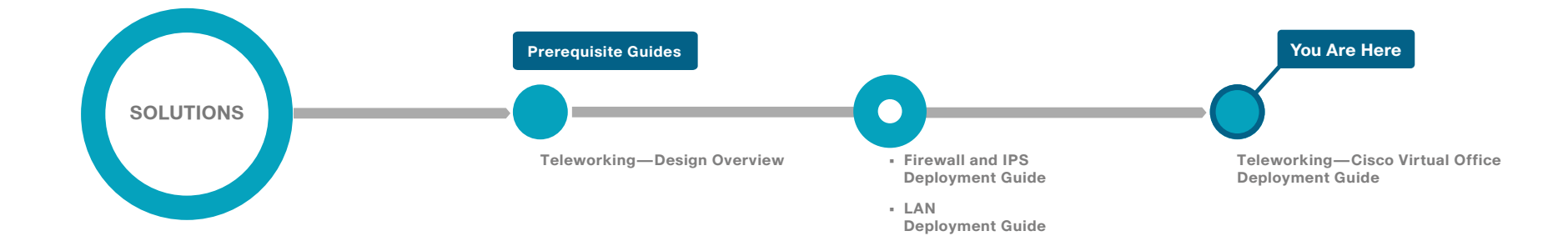

# Introduction

## **Business Overview**

Providing end users access to networked business services from their residential environment, poses challenges for both the end user and IT operations. For the home-based teleworker, it is critical that access to business services be reliable and consistent, providing an experience that is as familiar as sitting in a cubicle or office in the organization's facility. Employees who work from home regularly can require a wide array of devices that need to connect to the network. These employees might also require support of advanced collaboration technologies like video and call centers.

IT operations have a different set of challenges when it comes to implementing a teleworking solution, including properly securing, maintaining, and managing the teleworker environment from a centralized location. Because operational expenses are a constant consideration, IT must implement a cost-effective solution that provides investment protection without sacrificing quality or functionality.

# **Technology Overview**

The Cisco Virtual Office Solution is specifically designed for the teleworker who needs the highest level of resiliency and advanced technology support. The Cisco Virtual Office (CVO) Solution supports both wired and wireless users at the CVO remote site (home) and allows for direct communication between the devices without their having to traverse the Internet.

Figure 1 - Cisco Virtual Office architecture

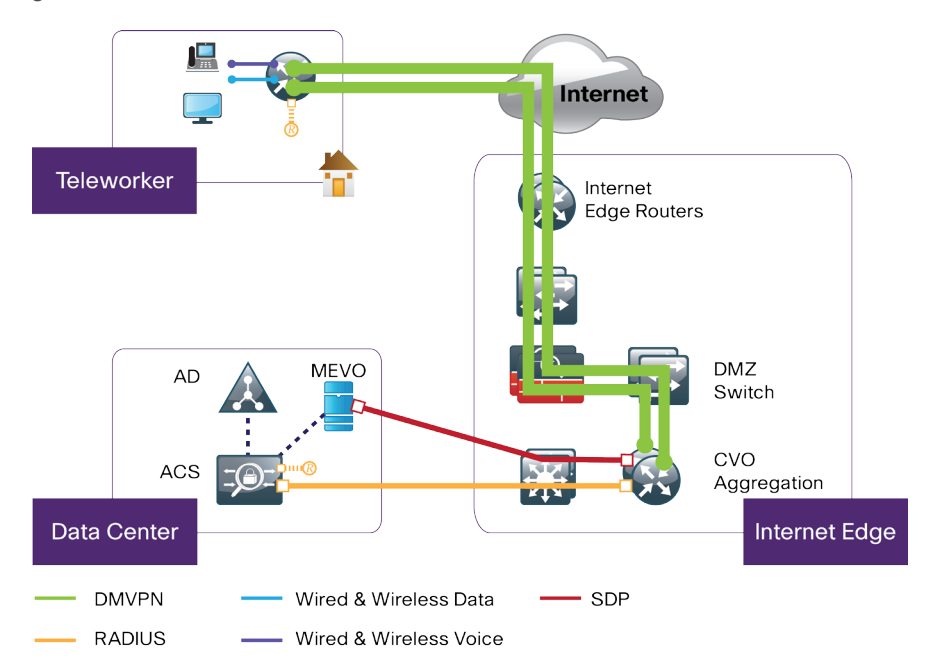

Components of the CVO Solution include:

- Dynamic Multipoint VPN (DMVPN) aggregation router serving as the VPN termination point
- PKI Certificate authority (CA) server to issue certificates for both remote and aggregation routers
- Secure device provisioning (SDP) server for provisioning the remote routers
- Authentication, authorization, and accounting (AAA) server for device and user authentication, typically a Cisco Secure Access Control Server (ACS)
- ArcanaNetworks ManageExpress Virtual Office (MEVO) on a Microsoft Windows 2003 or 2008 server for Cisco Virtual Office management and provisioning
- On the remote-site (the teleworker's home), a Cisco 800 Series Router with an optional IP phone, depending on the needs of the customer

This deployment guide uses two DMVPN aggregation routers for resiliency. The primary VPN aggregation router also hosts the SDP server and the CA server.

#### **DMVPN** Overview

Dynamic Multipoint VPN (DMVPN) is a solution for building scalable site-tosite VPNs that support a variety of applications. DMVPN is widely used for encrypted site-to-site connectivity over public or private IP networks.

DMVPN was selected as the encryption solution for the CVO solution because it supports on-demand, full-mesh connectivity with a simple hub-and-spoke configuration and a zero-touch hub deployment model for adding remote sites. DMVPN also supports spoke routers that have dynamically assigned IP addresses.

DMVPN makes use of multipoint Generic Route Encapsulation tunnels (mGRE) to interconnect the hub to all of the spoke routers. These mGRE tunnels are also sometimes referred to as *DMVPN clouds* in this context. This technology combination supports unicast, multicast, and broadcast IP, including the ability to run routing protocols within the tunnels.

#### **PKI Overview**

Public key infrastructure (PKI) provides customers with a scalable, secure mechanism for distributing, managing, and revoking encryption and identity information in a secured data network. Each device participating in the secure communication is enrolled, a process by which the entity generates a Rivest, Shamir, and Adelman (RSA) key pair (one private key and one public key), and a trusted entity (also known as a *CA*) validates its identity.

After each entity enrolls in a PKI, it is granted a digital certificate that has been issued by the CA. When peers must negotiate a secured communication session, they exchange their digital certificates. Using the information in the certificate, a peer can validate the identity of another peer and establish an encrypted session with the public keys contained in the certificate.

The benefits of PKI integration include:

- PKI integration reduces the need for complex management of preshared keys for Cisco Virtual Office routers.
- Security of the Cisco Virtual Office router can be increased by the use of RSA keys that are nonexportable and certificate revocation list (CRL) checking to prevent sessions from unauthorized devices.
- PKI integration with AAA protects Cisco Virtual Office hubs with even more security.

#### **ACS Overview**

The Cisco Secure ACS is required for different components of the Cisco Virtual Office solution, namely network device management, end-user authentication through the Cisco IOS Authentication Proxy (AuthProxy), end-user wireless authentication, and PKI-AAA authentication of CVO routers.

#### **MEVO Overview**

ArcanaNetworks MEVO, a Microsoft Windows-based management platform, provides the management component of the Cisco Virtual Office solution.

# **Deployment Details**

This deployment guide uses certain standard design parameters and references various network infrastructure services that are not located within the CVO Solution. These parameters are listed in the following table.

#### Table 1 - Universal design parameters

| Network service                                                                                           | IP address  |
|----------------------------------------------------------------------------------------------------|-------------|
| Domain name                                                                                               | cisco.local |
| Active Directory, Domain Name System (DNS)<br>server, Dynamic Host Configuration Protocol (DHCP<br>server | 10.4.48.10  |
| Access Control System (ACS)                                                                               | 10.4.48.15  |
| Network Time Protocol (NTP) Server                                                                        | 10.4.48.17  |

#### Process

Configuring the Distribution Switch

- 1. Connect to the DMVPN aggregation router
- 2. Configure EIGRP on the distribution switch

This guide assumes that the WAN distribution switch has already been configured. The guide includes only the procedures required to complete the connections of the DMVPN aggregation router and summarize routes toward the core devices. Full details on distribution layer switch configuration are included in the *Cisco SBA—Borderless Networks LAN Deployment Guide*.

#### Procedure 1

**Connect to the DMVPN aggregation router** 

#### Table 2 - EtherChannel information

| Port-channel number | Port-channel IP address |
|---------------------|-------------------------|
| 30                  | 10.4.32.5/30            |
| 31                  | 10.4.32.13/30           |

The port-channel interface connects to a DMVPN aggregation router. This connection is a Layer 3 port-channel. The following configuration creates an EtherChannel link between the switch and router, with two channel-group members.

#### Step 1: Configure the port-channel interface and assign the IP address.

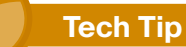

As a best practice, use the same channel numbering on both sides of the link where possible.

interface Port-channel 30
description CVOAGG-3945E-1
no switchport
ip address 10.4.32.5 255.255.255.252
ip pim sparse-mode
logging event link-status
carrier-delay msec 0

**Step 2:** Enable the port-channel group members, and assign the appropriate channel group.

```
interface GigabitEthernet1/0/13
description CVOAGG-3945E-1 Gig0/0
!
interface GigabitEthernet2/0/13
description CVOAGG-3945E-1 Gig0/1
!
interface range GigabitEthernet1/0/13, GigabitEthernet2/0/13
no switchport
no ip address
channel-group 30 mode on
macro apply EgressQoS
logging event link-status
logging event bundle-status
carrier-delay msec 0
no shutdown
```

#### Procedure 2

**Configure EIGRP on the distribution switch** 

**Step 1:** Enable Enhanced Interior Gateway Routing Protocol (EIGRP) to form a neighbor relationship with the aggregation router.

router eigrp 100

no passive-interface Port-channel30

**Step 2:** If the distribution switch connects to a core layer, configure the WAN switch to generate IP route summaries for the CVO sites. After the summaries have been configured, EIGRP suppresses the advertisement of more specific routes within the summary ranges.

interface range TenGigabitEthernet2/1/1,

#### TenGigabitEthernet1/1/1

ip summary-address eigrp 100 10.4.160.0 255.255.252.0

ip summary-address eigrp 100 10.4.128.0 255.255.240.0

#### Process

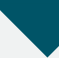

Configuring the DMVPN Aggregation Router

- 1. Finish WAN router universal configuration
- 2. Configure connectivity to the LAN
- 3. Configure VRF Lite
- 4. Connect to the Internet DMZ
- 5. Configure CA and SDP servers
- 6. Configure ISAKMP and IPsec
- 7. Configure the mGRE tunnel
- 8. Configure EIGRP on the aggregation router
- 9. Configure QoS
- 10. Repeat the process for secondary router

The CVO aggregation includes two routers that terminate DMVPN traffic. Each aggregation router is configured as a unique DMVPN cloud and tied, through Network Address Translation (NAT), to a unique ISP.

The deployment of the dual DMVPN clouds is specifically tuned to behave in an active/standby manner. This type of configuration provides symmetric routing, with traffic flowing along the same path in both directions. Symmetric routing simplifies troubleshooting because bidirectional traffic flows always traverse the same links.

The design assumes that one of the DMVPN WAN transports is designated as the primary transport, which is the preferred path under most conditions.

Table 3 - Example router IP addressing

| Device             | Loopback IP<br>address | Port-channel IP<br>address | DMZ IP address   |
|--------------------|------------------------|----------------------------|------------------|
| CVOAGG-<br>3945E-1 | 10.4.32.246/32         | 10.4.32.6/30               | 192.168.18.20/24 |
| CVOAGG-<br>3945E-2 | 10.4.32.247/32         | 10.4.32.14/30              | 192.168.18.21/24 |

**Step 1:** Configure the device host name to make it easy to identify the device.

hostname CVOAGG-3945E-1

Step 2: Configure the local login and password.

The local login account and password provide basic access authentication to a router, which provides only limited operational privileges. The enable password secures access to the device configuration mode. By enabling password encryption, you prevent the disclosure of plaintext passwords when viewing configuration files. By default, HTTPS access to the router will use the enable password for authentication.

username admin password **clscol23** enable secret **clscol23** service password-encryption aaa new-model

**Step 3:** If you want to configure centralized user authentication, perform this step.

As networks scale in the number of devices to maintain, the operational burden to maintain local user accounts on every device also scales. A centralized AAA service reduces operational tasks per device and provides an audit log of user access for security compliance and root-cause analysis. When AAA is enabled for access control, all management access to the network infrastructure devices (SSH and HTTPS) is controlled by AAA.

#### **Reader Tip**

The AAA server used in this architecture is the Cisco Access Control System. For details about ACS configuration, see the Cisco SBA—Borderless Networks Device Management Using ACS Deployment Guide. TACACS+ is the primary protocol used to authenticate management logins on the infrastructure devices to the AAA server. A local AAA user database is also defined in Step 2 on each network infrastructure device to provide a fallback authentication source in case the centralized TACACS+ server is unavailable.

```
tacacs server TACACS-SERVER-1
address ipv4 10.4.48.15
key SecretKey
!
aaa group server tacacs+ TACACS-SERVERS
server name TACACS-SERVER-1
!
aaa authentication login default group TACACS-SERVERS local
aaa authorization exec default group TACACS-SERVERS local
```

aaa authorization console

ip http authentication aaa

Step 4: Configure device management protocols.

Secure HTTP (HTTPS) and Secure Shell (SSH) Protocol are secure replacements for the HTTP and Telnet protocols. They use Secure Sockets Layer (SSL) and Transport Layer Security (TLS) to provide device authentication and data encryption.

The use of the SSH and HTTPS protocols enables secure management of the network device. Both protocols are encrypted for privacy, and the unsecure protocols—Telnet and HTTP—are turned off.

Specify the **transport preferred none** command on vty lines to prevent errant connection attempts from the CLI prompt. Without this command, if the DNS server is unreachable, long timeout delays may occur for mistyped commands.

ip domain-name cisco.local ip ssh version 2 ip http secure-server line vty 0 15 transport input ssh transport preferred none

When synchronous logging of unsolicited messages and debug output are turned on, console log messages are displayed on the console after interactive CLI output is displayed or printed. With this command, you can continue typing at the device console when debugging is enabled.

line con 0

logging synchronous

Enable Simple Network Management Protocol (SNMP) to allow the network infrastructure devices to be managed by a network management system (NMS). SNMPv2c is configured both for a read-only and a read/write community string.

snmp-server community cisco RO snmp-server community cisco123 RW

Step 5: If network operational support is centralized in your organization, you can increase network security by using an access list to limit the networks that can access your device. In this example, only devices on the 10.4.48.0/24 network will be able to access the device via SSH or SNMP.

```
access-list 55 permit 10.4.48.0 0.0.0.255
line vty 0 15
access-class 55 in
1
snmp-server community cisco RO 55
snmp-server community cisco123 RW 55
```

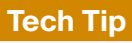

If you configure an access list on the vty interface, you may lose the ability to use SSH to log in from one router to the next for hop-by-hop troubleshooting.

Step 6: Configure a synchronized clock.

The Network Time Protocol (NTP) is designed to synchronize a network of devices. An NTP network usually gets its time from an authoritative time source, such as a radio clock or an atomic clock attached to a time server. NTP then distributes this time across the organization's network.

You should program network devices to synchronize to a local NTP server in the network. The local NTP server typically references a more accurate clock feed from an outside source. By configuring console messages, logs, and debug output to provide time stamps on output, you can crossreference events in a network.

```
ntp server 10.4.48.17
ntp update-calendar
1
clock timezone PST -8
clock summer-time PDT recurring
service timestamps debug datetime msec localtime
service timestamps log datetime msec localtime
```

Step 7: Configure an in-band management interface.

The loopback interface is a logical interface that is always reachable as long as the device is powered on and any IP interface is reachable to the network. Because of this capability, the loopback address is the best way to manage the switch in-band. Layer 3 process and features are also bound to the loopback interface to ensure process resiliency.

The loopback address is commonly a host address with a 32-bit address mask. Allocate the loopback address from the IP address block that the distribution switch summarizes to the rest of the network.

interface Loopback0 ip address 10.4.32.246 255.255.255.255

ip pim sparse-mode

The **ip pim sparse-mode** command will be explained later in the process.

Bind the SNMP and SSH processes to the loopback interface address for optimal resiliency.

- snmp-server trap-source Loopback 0
- ip ssh source-interface Loopback 0
- ip pim register-source Loopback0
- ip tacacs source-interface Loopback0
- ntp source Loopback0

#### Step 8: Configure IP unicast routing.

EIGRP is configured facing the LAN distribution or core layer. In this design, the port-channel interface and the loopback must be EIGRP interfaces. The loopback may remain a passive interface. The network range must include both interface IP addresses, either in a single network statement or in multiple network statements. This design uses a best practice of assigning the router ID to a loopback address.

router eigrp 100 network 10.4.0.0 0.1.255.255 no auto-summary passive-interface default eigrp router-id 10.4.32.246

#### Step 9: Configure IP Multicast routing.

IP Multicast allows a single IP data stream to be replicated by the infrastructure (routers and switches) and sent from a single source to multiple receivers. Using IP Multicast is much more efficient than multiple individual unicast streams or a broadcast stream that would propagate everywhere. IP telephony Music on Hold (MOH) and IP Video Broadcast Streaming are two examples of IP Multicast applications.

To receive a particular IP Multicast data stream, end hosts must join a multicast group by sending an Internet Group Management Protocol (IGMP) message to their local multicast router. In a traditional IP Multicast design, the local router consults another router in the network that is acting as a rendezvous point (RP) to map the receivers to active sources so they can join their streams.

In this design, which is based on sparse mode multicast operation, Auto RP is used to provide a simple yet scalable way to provide a highly resilient RP environment.

Enable IP Multicast routing on the platforms in the global configuration mode.

#### ip multicast-routing

Every Layer 3 switch and router must be configured to discover the IP Multicast RP with autorp. Use the **ip pim autorp listener** command to allow for discovery across sparse mode links. This configuration provides for future scaling and control of the IP Multicast environment and can change based on network needs and design.

ip pim autorp listener

All Layer 3 interfaces in the network must be enabled for sparse mode multicast operation.

ip pim sparse-mode

#### Procedure 2

**Configure connectivity to the LAN** 

The DMVPN hub routers connect to a resilient switching device in the distribution layer and in the demilitarized zone (DMZ). The DMVPN routers use EtherChannel connections consisting of two port bundles. This design provides both resiliency and additional forwarding performance. Additional forwarding performance can be accomplished by increasing the number of physical links within an EtherChannel.

A Layer 3 port-channel interface connects to the WAN distribution switch. The following configuration creates an EtherChannel link between the router and switch, with two channel-group members.

Figure 2 - Connecting to the distribution switch

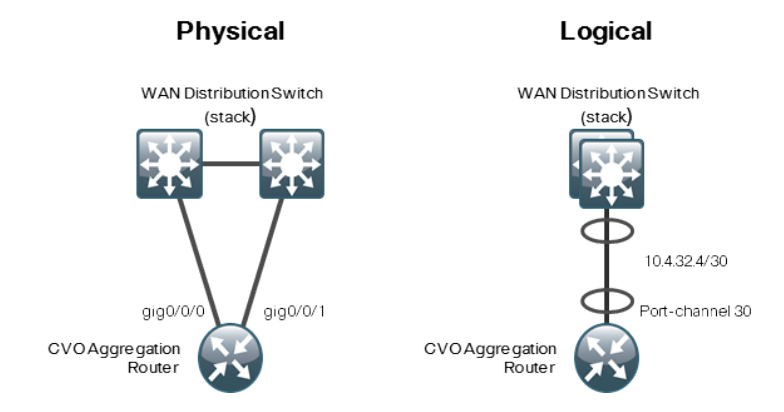

Step 1: Configure the port-channel interface, and assign an IP address.

**Tech Tip** 

As a best practice, use the same channel numbering on both sides of the link where possible.

```
interface Port-channel 30
ip address 10.4.32.6 255.255.255.252
```

- ip pim sparse-mode
- no shutdown

**Step 2:** Enable the port channel group members, and assign the appropriate channel group.

```
interface GigabitEthernet0/0
```

```
description WAN-D3750X Gig1/0/13
```

```
interface GigabitEthernet0/1
```

```
description WAN-D3750X Gig2/0/13
```

```
!
```

L

interface range GigabitEthernet 0/0, GigabitEthernet 0/1
no ip address
channel-group 30

```
no shutdown
```

Step 3: Enable EIGRP neighbor relationships across this interface.

router eigrp 100

no passive-interface Port-channel 30

#### Procedure 3 Configu

**Configure VRF Lite** 

Virtual Route Forwarding (VRF) is a technology used in computer networks that allows multiple instances of a routing table to co-exist within the same router at the same time. Because the routing instances are independent, the same or overlapping IP addresses can be used without conflicting with each other. Often in a Multiprotocol Label Switching (MPLS) context, VRF is also defined as VPN Routing and Forwarding.

VRF may be implemented in a network device by having distinct routing tables, also known as forwarding information bases (FIBs), one per VRF. Alternatively, a network device may have the ability to configure different virtual routers, where each one has its own FIB that is not accessible to any other virtual router instance on the same device.

The simplest form of VRF implementation is VRF Lite. In this implementation, each router within the network participates in the virtual routing environment on a peer-by-peer basis. VRF Lite configurations are only locally significant.

An Internet-facing VRF is created to support Front Door VRF for DMVPN. The VRF name is arbitrary, but it is useful to select a name that describes the VRF. An associated route distinguisher (RD) must also be configured to make the VRF functional. The RD configuration also creates the routing and forwarding tables and associates the RD with the VRF instance.

This deployment uses VRF Lite so the RD value can be chosen arbitrarily. It is a best practice to use the same VRF/RD combination across multiple devices when using VRFs in a similar manner. However, this convention is not strictly required.

Step 1: Configure VRF Lite.

ip vrf INET-PUBLIC
rd 65520:1

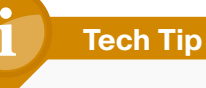

Command reference:

An RD is either ASN-related (composed of an ASN and an arbitrary number) or IP-address-related (composed of an IP address and an arbitrary number).

You can enter an RD in either of these formats:

16-bit autonomous-system-number: your 32-bit number

For example, 65520:1.

32-bit IP address: your 16-bit number

For example, 192.168.122.15:1.

#### **Connect to the Internet DMZ**

The DMVPN aggregation router requires a connection to the Internet. In this deployment, the DMVPN aggregation router is connected through a Cisco ASA 5500 Adaptive Security Appliance using a DMZ interface specifically created and configured for all DMVPN termination routers.

#### Figure 3 - Connecting to Internet DMZ

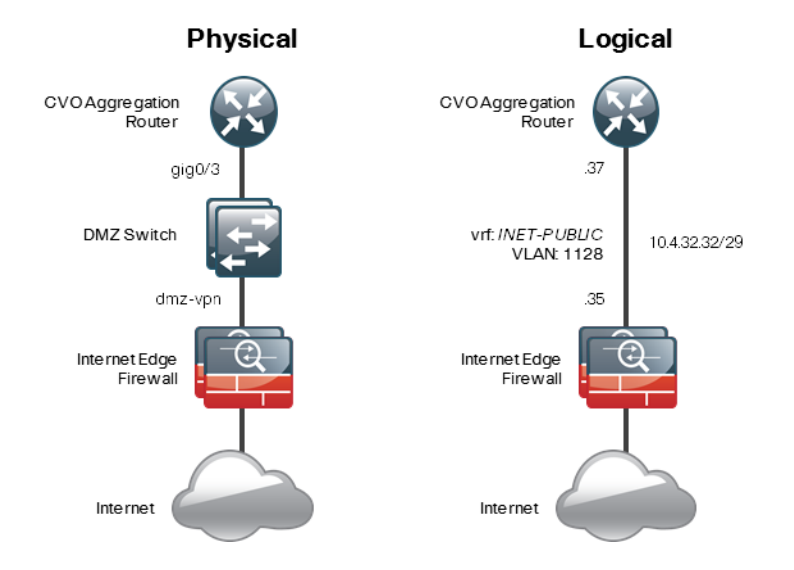

Step 1: Enable the interface, select the VRF, and assign the IP address.

The IP address used for the Internet-facing interface of the DMVPN aggregation router must be an Internet-routable address. There are two possible methods to accomplish this task:

- Assign a routable IP address directly to the router.
- Assign a non-routable, RFC-1918 address directly to the router and use a static NAT on the Cisco ASA 5500 to translate the router IP address to a routable IP address.

This design assumes that the Cisco ASA 5500 is configured for static NAT for the DMVPN aggregation router.

The DMVPN design is using Front Door VRF, so this interface must be placed into the VRF configured in Procedure 3.

interface GigabitEthernet 0/3

```
ip vrf forwarding INET-PUBLIC
```

```
ip address 192.168.18.20 255.255.255.0
no cdp enable
no shutdown
```

Step 2: Configure the VRF-specific default routing.

The VRF created for Front Door VRF must have its own default route to the Internet. This default route points to the Cisco ASA 5500 DMZ interface IP address.

ip route vrf INET-PUBLIC 0.0.0.0 0.0.0.0 192.168.18.1

#### **Procedure 5**

Configure CA and SDP servers

Perform this procedure only on the primary aggregation router.

Use this procedure to configure the aggregation components of Cisco Virtual Office for the CA server and the SDP server. The CA and SDP servers can be configured on dedicated routers or co-resident with other features. In this deployment, the CA and SDP servers are configured on the primary CVO DMVPN aggregation router.

A CA server manages certificate requests and issues certificates to participating network devices. These services provide centralized key management for the participating devices and are explicitly trusted by the receiver to validate identities and to create digital certificates. Before any PKI operations can begin, the CA generates its own public key pair and creates a self-signed CA certificate; thereafter, the CA can sign certificate requests and begin peer enrollment for the PKI.

**Step 1:** Configure the HTTP and HTTPS server required for Simple Certificate Enrollment Protocol (SCEP) and SDP.

ip http server
ip http port 8000

Step 2: Configure the Cisco IOS CA.

crypto pki server **cvo-cs** database level complete database archive pkcs12 password **cisco123** issuer-name cn=cvo-cs,ou=cvo auto-rollover grant auto no shut

#### Step 3: Enable the AAA server for SDP user authentication.

radius server RADIUS-SERVER-1 address ipv4 10.4.48.15 key SecretKey aaa group server radius RADIUS-SERVERS server name RADIUS-SERVER-1 aaa authentication login sdp-acs group RADIUS-SERVERS aaa authorization network sdp-acs group RADIUS-SERVERS ip radius source-interface Loopback0

Step 4: Configure the SDP Registrar and templates.

crypto provisioning registrar

pki-server cvo-cs

template config http://10.4.48.29/mevo/Configs/\$n\_Bootstrap.

cfg

template http welcome http://10.4.48.29/mevo/sdp/2-sdp\_

welcome.html

template http completion http://10.4.48.29/mevo/sdp/4-sdp\_ completion.html

template http introduction http://10.4.48.29/mevo/sdp/3-sdp\_ introduction.html

template http start http://10.4.48.29/mevo/sdp/1-sdp\_start. html

template http error http://10.4.48.29/mevo/sdp/sdp\_error.html
template username Administrator password 0 Ciscol23
authentication list sdp-acs
authorization list sdp-acs

#### **Tech Tip**

The template username and password are the Windows administrator credentials on the MEVO server.

#### **Procedure 6**

**Configure ISAKMP and IPsec** 

All virtual-office traffic must be encrypted when transported over public IP networks such as the Internet. The primary goal of encryption is to provide data confidentiality, integrity, and authenticity by encrypting IP packets as the data travels across a network.

**Step 1:** Enable the AAA server for SDP user authentication on the secondary aggregation router. If configuring the primary aggregation router, you may proceed to the next step as this portion was previously completed.

radius server RADIUS-SERVER-1
address ipv4 10.4.48.15
key SecretKey
aaa group server radius RADIUS-SERVERS
server name RADIUS-SERVER-1
aaa authentication login sdp-acs group RADIUS-SERVERS
aaa authorization network sdp-acs group RADIUS-SERVERS
ip radius source-interface Loopback0

#### Step 2: Configure the CA server.

ip host cvo-cs 10.4.32.246 crypto pki trustpoint cvo-pki enrollment url http://cvo-cs:8000 serial-number ip-address none password none revocation-check crl authorization list sdp-acs auto-enroll 75

Step 3: Authenticate and enroll the certificate.

crypto pki authenticate cvo-pki !!! Type YES if prompted to accept the certificate crypto pki enroll cvo-pki

#### **Step 4:** Configure the certificate map.

crypto pki certificate map **DMVPN** 10 issuer-name co **cvo-cs** unstructured-subject-name co **cisco.local**  **Step 5:** Create the Internet Security Association and Key Management Protocol (ISAKMP) profile.

The ISAKMP profile creates an association with an IP Security (IPsec) peer that presents a certificate that matches one that uses the certificate map defined in the previous step.

crypto isakmp profile **FVRF-ISAKMP-INET-PUBLIC** match certificate **DMVPN** 

Step 6: Configure the ISAKMP policy.

The ISAKMP policy for DMVPN uses the following:

- Advanced Encryption Standard (AES) with a 256-bit key
- Secure Hash Standard (SHA)
- Diffie-Hellman group: 2

crypto isakmp policy 10 encr aes 256 hash sha

group 2

Step 7: Define the IPsec transform set.

A *transform set* is an acceptable combination of security protocols, algorithms, and other settings to apply to IPsec-protected traffic. Peers agree to use a particular transform set when protecting a particular data flow.

The IPsec transform set for DMVPN uses the following:

- ESP with the 256-bit AES encryption algorithm
- ESP with the SHA (hash-based message authentication code [HMAC] variant) authentication algorithm

Because the DMVPN aggregation router is behind a NAT device, the IPsec transform must be configured for transport mode.

crypto ipsec transform-set **AES256/SHA/TRANSPORT** esp-aes 256 esp-sha-hmac

mode transport

Step 8: Create the IPSec profile.

The IPsec profile creates an association between an ISAKMP profile and an IPsec transform-set.

crypto ipsec profile **DMVPN-PROFILE** 

set transform-set AES256/SHA/TRANSPORT

set isakmp-profile FVRF-ISAKMP-INET-PUBLIC

Procedure 7

Configure the mGRE tunnel

 Table 4 - DMVPN interface parameters

| DMVPN cloud | IP address    | Tunnel number<br>and key | NHRP network<br>ID |
|-------------|---------------|--------------------------|--------------------|
| Primary     | 10.4.160.1/23 | 10                       | 101                |
| Secondary   | 10.4.162.1/23 | 11                       | 102                |

Step 1: Configure basic interface settings.

Tunnel interfaces are created as they are configured. The tunnel number is arbitrary, but it is best to begin tunnel numbering at 10 or above, because other features deployed in this design may also require tunnels and they may select lower numbers by default.

The bandwidth setting should be set to match the Internet bandwidth of the respective primary or secondary carrier.

The IP maximum transmission unit (MTU) should be configured to 1400 and **ip tcp adjust-mss** should be configured to 1360. There is a 40-byte difference that corresponds to the combined IP and TCP header length.

interface Tunnel 10
bandwidth 10000
ip address 10.4.160.1 255.255.254.0
no ip redirects
ip mtu 1400
ip tcp adjust-mss 1360

#### Step 2: Configure the tunnel.

DMVPN uses multipoint GRE (mGRE) tunnels. This type of tunnel requires a source interface only. The source interface should be the same interface used in Procedure 4 to connect to the Internet. The **tunnel vrf** command should be set to the Front Door VRF.

Enabling encryption on this interface requires the application of the IPsec profile configured in Procedure 6.

interface Tunnel 10
tunnel source GigabitEthernet0/3
tunnel mode gre multipoint
tunnel vrf INET-PUBLIC
tunnel key 10
tunnel protection ipsec profile DMVPN-PROFILE

Step 3: Configure Next Hop Resolution Protocol (NHRP).

The DMVPN aggregation router acts in the role of NHRP server for all of the spokes. Remote routers use NHRP to determine the tunnel destinations for peers attached to the mGRE tunnel.

NHRP requires all devices within a DMVPN cloud to use the same network ID and authentication key. The NHRP cache hold time should be configured to 600 seconds.

EIGRP (configured in the following procedure, Procedure 8) relies on a multicast transport, and requires NHRP to automatically add routers to the multicast NHRP mappings.

The **ip nhrp redirect** command allows the DMVPN aggregation to notify spoke routers that a more optimal path may exist to a destination net-work; the notification may be required for DMVPN spoke-to-spoke direct communications.

- interface Tunnel 10
- ip nhrp authentication **cisco123**
- ip nhrp map multicast dynamic
- ip nhrp network-id 101
- ip nhrp holdtime 600
- ip nhrp redirect

**Step 4:** Enable Protocol Independent Multicast (PIM) non-broadcast multiple access (NBMA) mode for the DMVPN tunnel.

Spoke-to-spoke DMVPN networks present a unique challenge because the spokes cannot directly exchange information with one another, even though they are on the same logical network. This inability to directly exchange information can also cause problems when running IP Multicast.

To resolve this issue requires a method where each remote PIM neighbor has its join messages tracked separately. A router in PIM NBMA mode treats each remote PIM neighbor as if it were connected to the router through a point-to-point link.

# Tech Tip

Do not enable PIM on the Internet DMZ interface because no multicast traffic should be requested from this interface.

interface Tunnel10
 ip pim sparse-mode

ip pim nbma-mode

Step 5: Configure EIGRP on the tunnel.

EIGRP is configured in the following procedure, but has some specific requirements for the mGRE tunnel interface.

Spoke-to-spoke DMVPN networks present a unique challenge because the spokes cannot directly exchange information with one another, even though they are on the same logical network. This limitation requires that the DMVPN aggregation router advertise routes from other spokes on the same network. The advertisement of these routes would normally be prevented by split horizon; you can override this by using the **no ip split-horizon eigrp** command.

Increase the EIGRP hello interval to 20 seconds, and the EIGRP hold time to 60 seconds. This accommodates up to 900 remote sites on a single DMVPN cloud.

interface Tunnel 10
 ip hello-interval eigrp 202 20
 ip hold-time eigrp 202 60

no ip split-horizon eigrp 202

#### **Configure EIGRP on the aggregation router**

The DMVPN hub routers must have sufficient IP-routing information to provide end-to-end reachability. Maintaining this routing information typically requires a routing protocol; EIGRP is used for this purpose. Multiple, separate EIGRP processes are used—one for internal routing on the LAN (EIGRP-100) and one for the DMVPNs (EIGRP-202). The primary reason for the separate EIGRP processes is to ensure compatibility with the route selection process at the WAN-aggregation site when deploying other Cisco SBA WAN designs. This method ensures DMVPN learned routes appear as EIGRP external routes after they are redistributed into the EIGRP-100 process used on the campus LAN.

Step 1: Enable an additional EIGRP process for DMVPN.

EIGRP-202 is configured for the DMVPN mGRE interface. Routes from the other EIGRP process are redistributed. Because the routing protocol is the same, no default metric is required. The primary DMVPN cloud is Cloud 1.

The tunnel interface is the only EIGRP interface, and its network range should be explicitly listed.

```
router eigrp 202
network 10.4.160.0 0.0.1.255
passive-interface default
no passive-interface Tunnel10
eigrp router-id 10.4.32.246
no auto-summary
```

Step 2: Tag and redistribute the routes.

This design uses mutual route redistribution. DMVPN routes from the EIGRP-202 process are redistributed into EIGRP-100, and other learned routes from EIGRP-100 are redistributed into EIGRP-202. Because the routing protocol is the same, no default metric is required.

It is important to tightly control how routing information is shared between different routing protocols when this mutual route redistribution is used; otherwise, it is possible to experience *route flapping*, where certain routes are repeatedly installed and withdrawn from the device routing tables. Proper route control ensures the stability of the routing table.

An inbound distribute-list is used on WAN routers in other SBA WAN deployment guides to limit which routes are accepted for installation into the routing table. These routers are configured to only accept routes that do not

originate from other WAN sources. Accomplishing this task requires that the DMVPN aggregation routers explicitly tag the DMVPN learned WAN routes during the route redistribution process. The specific route tags in use are shown in the following table.

Table 5 - Route tag information

| Tag   | Route source              | Method   |
|-------|---------------------------|----------|
| 65401 | MPLS A                    | Implicit |
| 65402 | MPLS B                    | Implicit |
| 65512 | DMVPN aggregation routers | Explicit |
| 65520 | CVO aggregation routers   | Explicit |

This example includes all WAN route sources in the reference designs. Depending on the actual design of your network, you may need to use more tags.

```
route-map SET-ROUTE-TAG-DMVPN permit 10
match interface Tunnel10
set tag 65520
!
router eigrp 100
redistribute eigrp 202 route-map SET-ROUTE-TAG-DMVPN
!
router eigrp 202
redistribute eigrp 100
```

#### Procedure 9 Configure QoS

When configuring the WAN-edge QoS, you are defining how traffic will egress your network. It is critical that the classification, marking, and bandwidth allocations align to the ISP offering to ensure consistent QoS treatment end to end.

Step 1: Create the class maps to identify traffic for QoS.

```
ip access-list extended ISAKMP
permit udp any eq isakmp any eq isakmp
1
class-map match-any VOICE
match dscp ef
class-map match-any INTERACTIVE-VIDEO
match dscp cs4 af41
!
class-map match-any CRITICAL-DATA
match dscp af31 cs3
class-map match-any DATA
match dscp af21
!
class-map match-any SCAVENGER
match dscp af11 cs1
1
class-map match-any NETWORK-CRITICAL
match dscp cs6 cs2
match access-group name ISAKMP
```

**Step 2:** Create the policy map that defines the queuing behavior along with the maximum guaranteed bandwidth allocated to each class.

policy-map WAN class **VOICE** priority percent 10 class INTERACTIVE-VIDEO priority percent 23 class CRITICAL-DATA bandwidth percent 15 random-detect dscp-based class DATA bandwidth percent 19 random-detect dscp-based class **SCAVENGER** bandwidth percent 5 class NETWORK-CRITICAL bandwidth percent 3 class class-default bandwidth percent 25 random-detect

**Step 3:** Apply the policy map to the Internet-facing interface.

interface GigabitEthernet0/3

Procedure 10

Repeat the process for secondary router

**Step 1:** Repeat the steps in the Configuring the DMVPN Aggregation Router process on the secondary CVO aggregation router. Be sure to use values associated with the secondary router.

#### Process

Configuring the Internet Edge

- 1. Configure the DMZ switch
- 2. Configure the firewall DMZ interface
- 3. Configure NAT
- 4. Configure security policy

This guide assumes that the Internet edge firewall has already been configured. The guide includes only the procedures required to complete the connections to the DMVPN aggregation routers. Full details on Internet edge firewall configuration are included in the Cisco SBA—Borderless Networks Internet Edge Deployment Guide.

#### **Procedure 1**

**Configure the DMZ switch** 

You should connect each CVO aggregation router to a different switch in the DMZ switch stack for resiliency. The CVO aggregation routers are connected to a VLAN that is dedicated to routers that aggregate DMVPN connections from the Internet. QoS policies are applied to correctly trust the classification of packets that arrive from the CVO remote site.

Step 1: Set the DMZ switch to be the spanning-tree root for the VLAN that contains the CVO aggregation routers.

```
vlan 1118
spanning-tree vlan 1118 root primary
```

Step 2: Configure the interfaces that are connected to the appliances as a trunk.

```
interface GigabitEthernet1/0/24
description IE-ASA5540a Gig0/1
```

1

interface GigabitEthernet2/0/24 description IE-ASA5540b Gig0/1 interface range GigabitEthernet1/0/24, GigabitEthernet2/0/24 switchport trunk encapsulation dot1q switchport trunk allowed vlan add 1118

switchport mode trunk macro apply EgressQoS logging event link-status logging event trunk-status no shutdown

Step 3: Configure the interfaces that are connected to the CVO aggregation routers.

interface GigabitEthernet1/0/9 description CVOAGG-3945E-1 Gig0/3 interface GigabitEthernet2/0/9 description CVOAGG-3945E-2 Gig0/3 1 interface range GigabitEthernet1/0/9, GigabitEthernet2/0/9 switchport access vlan 1118 switchport host

macro apply EgressQoS logging event link-status no shutdown

1

#### **Configure the firewall DMZ interface**

The firewall DMZ is a portion of the network where, typically, traffic to and from other parts of the network is tightly restricted. Organizations place network services in a DMZ for exposure to the Internet; these services are typically not allowed to initiate connections to the inside network, except for specific circumstances.

The various DMZ networks are connected to the Cisco ASAs on the ASAs' GigabitEthernet interface via a VLAN trunk. The IP address assigned to the VLAN interface on the Cisco ASA is the default gateway for that DMZ subnet. The VLAN interface on the DMZ switch does not have an IP address assigned for the DMZ VLAN.

**Step 1:** In **Configuration > Device Setup > Interfaces**, click the interface that is connected to the DMZ switch. (Example: GigabitEthernet0/1)

Step 2: Click Edit.

Step 3: Select Enable Interface, and then click OK.

| 🔂 Edit Interface                                                |
|-----------------------------------------------------------------|
| General Advanced IPv6                                           |
| Hardware Port: GigabitEthernet0/1 Configure Hardware Properties |
| Interface Name:                                                 |
| Security Level:                                                 |
| Dedicate this interface to management only                      |
| Channel Group:                                                  |
| V Enable Interface                                              |
| IP Address                                                      |
| Use Static IP     Obtain Address via DHCP     Use PPPoE         |
| IP Address:                                                     |
| Subnet Mask: 255.0.0.0                                          |
|                                                                 |
|                                                                 |
|                                                                 |
|                                                                 |
|                                                                 |
|                                                                 |
| Description: dmz trunk to dmz-3750 stack port x/0/1             |
| OK Cance Hep                                                    |

Step 4: On the Interface pane, click Add > Interface.

**Step 5:** In the **Hardware Port** list, choose the interface configured in Step 1. (Example: GigabitEthernet0/1)

**Step 6:** In the **VLAN ID** box, enter the VLAN number for the DMZ VLAN. (Example: 1118)

**Step 7:** In the **Subinterface ID** box, enter the VLAN number for the DMZ VLAN. (Example: 1118)

Step 8: Enter an Interface Name. (Example: dmz-dmvpn)

Step 9: In the Security Level box, enter a value of 75.

Step 10: Enter the interface IP address. (Example: 192.168.18.1)

**Step 11:** Enter the interface subnet mask, and then click **OK**. (Example: 255.255.255.0)

| 🔂 Add Interface                                                                                                    | × |
|----------------------------------------------------------------------------------------------------|---|
| General Advanced IPv6                                                                                                    |   |
| Hardware Port: GigabitEthernet0/1 👻                                                                                                    |   |
| VLAN ID: 1118                                                                                                    |   |
| Subinterface ID: 1118                                                                                                    |   |
| Interface Name: dmz-dmvpn                                                                                                    |   |
| Security Level: 75                                                                                                    |   |
| Dedicate this interface to management only                                                                                                    |   |
| Channel Group:                                                                                                    |   |
|                                                                                                    |   |
| The second second secon |   |
| IP Address                                                                                                    |   |
| Obtain Address via DHCP OUse PPPoE                                                                                                    |   |
| TD Addresse 102 162 19 1                                                                                                    |   |
| Dubect Mode DEE DEE DEE 0                                                                                                    |   |
|                                                                                                    |   |
|                                                                                                    |   |
|                                                                                                    |   |
|                                                                                                    |   |
|                                                                                                    |   |
|                                                                                                    |   |
|                                                                                                    |   |
|                                                                                                    |   |
|                                                                                                    |   |
| Description: DMVPN aggregation router conenctons on VLAN 1118                                                                                                    |   |
| OK Cancel Hein                                                                                                    | - |
|                                                                                                    |   |

#### Procedure 3 Configure NAT

The DMZ network uses private network (RFC 1918) addressing that is not Internet-routable, so the firewall must translate the DMZ address of the CVO aggregation router to an outside public address. For resiliency, the primary and resilient CVO aggregation routers will be translated to separate ISPs.

Table 6 - Example DMZ address to public IP address mapping

| CVO router DMZ address | CVO router public address (externally routable after NAT) |  |
|------------------------|-----------------------------------------------------------|--|
| 192.168.18.20          | 172.16.130.2 (ISP-A)                                      |  |
| 192.168.18.21          | 172.17.130.2 (ISP-B)                                      |  |

# Step 1: Navigate to Configuration > Firewall > Objects > Network Objects/Groups.

Step 2: Click Add > Network Object. This adds a network object for the public address of the CVO aggregation router.

**Step 3:** On the Add Network Object dialog box, in the **Name** box, enter a description for the public IP address of the primary CVO aggregation router. (Example: outside-cvo-ISPa)

**Step 4:** In the **IP Address** box, enter the public IP address of the primary CVO aggregation router, and then click **OK**. (Example: 172.16.130.2)

| 🔄 Add Netwo  | rk Object 🗾                                |
|--------------|--------------------------------------------|
| Name:        | outside-cvo-ISPa                           |
| Type:        | Host                                       |
| IP Address:  | 172.16.130.2                               |
| Description: | Aggregation Router to Support CVO on ISP A |
|              |                                            |
| NAT          | *                                          |
|              | OK Cancel Help                             |

**Step 5:** Click **Add > Network Object**. This adds a network object for the private DMZ address of the CVO aggregation router.

**Step 6:** On the Add Network Object dialog box, in the **Name** box, enter a description for the private DMZ IP address of the primary CVO aggregation router. (Example: dmz-cvo-1)

**Step 7:** In the **IP Address** box, enter the private DMZ IP address of the primary CVO aggregation router. (Example: 192.168.18.20)

Step 8: Click the two down arrows.

Step 9: Select Add Automatic Address Translation Rules.

**Step 10:** In the **Translated Addr** list, choose the network object created in Step 2.

Step 11: Select Use one-to-one address translation.

| 뒄 Add Network | Object 🗾                                                                |   |
|---------------|-------------------------------------------------------------------------|---|
| Name:         | dmz-cvo-1                                                               | 1 |
| Type:         | Host                                                                    |   |
| IP Version:   | IPv4 		 IPv6                                                            |   |
| IP Address:   | 192. 168. 18. 20                                                        | ] |
| Description:  | Primary Router to Support CVO                                           | ] |
|               |                                                                         |   |
|               |                                                                         |   |
| NAT           | ۲                                                                       |   |
| Add Autom     | atic Address Translation Rules                                          |   |
| Type:         | Static 👻                                                                |   |
| Translated A  | ddr: outside-cvo-ISPa                                                   |   |
| Use one-      | to-one address translation                                              |   |
| PAT Pool      | Translated Address:                                                     |   |
| Round         | Robin                                                                   |   |
| Extend        | PAT uniqueness to per destination instead of per interface              |   |
| Transla       | ate TCP and UDP ports into flat range 1024-65535 🗌 Include range 1-1023 |   |
| Fall throu    | ugh to interface PAT(dest intf): IPS-mgmt 🗸                             |   |
| Use IPv6      | for interface PAT                                                       |   |
|               | Advanced                                                                |   |
|               | OK Cancel Help                                                          |   |

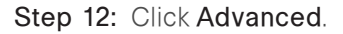

**Step 13:** In the **Destination Interface** list, choose the interface name for the primary Internet connection, and then click **OK**. (Example: outside-16)

| 📴 Advanced NAT Settin  | igs 💽                      |
|------------------------|----------------------------|
| Translate DNS repli    | es for rule                |
| Disable Proxy ARP      | on egress interface        |
| Lookup route table     | to locate egress interface |
| Interface              |                            |
| Source Interface:      | Any 👻                      |
| Destination Interface: | outside-16 👻               |
| Service                |                            |
| Protocol:              | tœ> tcp ▼                  |
| Real Port:             |                            |
| Mapped Port:           |                            |
| ОК                     | Cancel Help                |

**Step 14:** Repeat Step 1 through Step 13 for the resilient CVO aggregation router.

#### Procedure 4

**Configure security policy** 

Security policy should suit the policy and management requirements of your organization. Use the examples here as a basis for configuring your network-security requirements.

The VPN DMZ provides an additional layer of protection to lower the likelihood that certain types of misconfiguration on the CVO routers will expose the business network to the Internet. A filter allows only CVO-related traffic to reach the CVO routers. Table 7 - Required DMVPN protocols (aggregation router)

| Name          | Protocol         | Usage           |
|---------------|------------------|-----------------|
| sdp           | HTTPS / TCP 8000 | SDP             |
| non500-isakmp | UDP 4500         | IPsec via NAT-T |
| isakmp        | UDP 500          | ISAKMP          |
| esp           | IP 50            | IPsec           |

#### Step 1: Navigate to Configuration > Firewall > Access Rules.

**Step 2:** Click the rule that denies traffic from the DMZ toward other networks.

🔽 📲 dmz-networks 🛛 🍪 any4

Next, you will insert a new rule above the rule you selected that enables the CVO remote routers to communicate with the CVO aggregation routers in the DMZ.

IP ip

😣 De

Step 3: Click Add > Insert.

**Step 4:** On the Internet Access Rule dialog box, in the **Interface** list, select **—Any—**.

Step 5: Next to Action, select Permit.

**Step 6:** In the **Destination** list, choose the automatically created network object for the DMZ. (Example: dmz-dmvpn-network/24)

Step 7: In the Service box, enter esp, tcp/8000, tcp/https, udp/4500, udp/ isakmp, and then click OK.

| 🔁 Insert Access   | Rule                                               |
|-------------------|----------------------------------------------------|
| Interface:        | Any                                                |
| Action:    Pern   | nit 💿 Deny                                         |
| Source Criteria   |                                                    |
| Source:           | any                                                |
| User:             |                                                    |
| Security Group:   |                                                    |
|                   |                                                    |
| Destination Crite | ria                                                |
| Destination:      | 192.158.18.0/24                                    |
| Security Group:   |                                                    |
| Service:          | esp, tcp/8000, tcp/https, udp/4500, udp/isakmp     |
| Description:      | Allow traffic to the DMZ DMVPN aggregation routers |
| 📝 Enable Loggi    | ing                                                |
| Logging Leve      | el: Default 🔹                                      |
| More Option       | s 🛞                                                |
|                   | OK Cancel Help                                     |

Step 8: Click Apply.

# Process Configuring the Cisco ACS 1. Configure the MEVO account

- 2. Enable the default network device
- 3. Create an AuthProxy authorization profile
- 4. Enable CVO user authentication
- 5. Create the CVO groups and AAA clients
- 6. Enable support for PKI-AAA

This guide assumes that Cisco ACS has already been configured. The guide includes only the procedures required to support the integration of CVO into the deployment. Full details on Cisco ACS configuration are included

in the Cisco SBA—Borderless Networks Device Management Using ACS Deployment Guide.

An access control server is required for different components of the Cisco Virtual Office solution—namely, network device management authentication, authentication proxy for end users, wireless authentication, and PKI authentication of routers.

#### **Procedure 1**

**Configure the MEVO account** 

Step 1: Navigate to Users and Identity Stores > Internal Identity Stores > Users.

Step 2: Click Create.

**Step 3:** In the **Name** box, enter a username for the account. (Example: mevo)

Step 4: Enter and confirm a password.

**Step 5:** Click **Select** next to the Identity Group field. The Identity Groups window opens. Next, you associate the account to the identity group that defines network administrators.

**Step 6:** Select the appropriate identity group, and then click **OK**. (Example: All Groups:Network Admins)

Step 7: Click Submit. This applies the changes.

| eneral                             |                          |                                |        |                                    |            |
|------------------------------------|--------------------------|--------------------------------|--------|------------------------------------|------------|
| Name:                              | mevo                     | Status: Enabled                | - 0    |                                    |            |
| Description:                       | MEVO Account for E       | Device Management              |        |                                    |            |
| Identity Group:                    | All Groups:Network       | k Admins                       | Select |                                    |            |
| assword Inform                     | nation                   |                                |        | Enable Password Info               | ormation   |
| assword must                       |                          |                                |        | Password must:                     |            |
| <ul> <li>Contain 4</li> </ul>      | - 32 characters          |                                |        | <ul> <li>Contain 4 - 32</li> </ul> | characters |
| Password Typ                       | e:                       | Internal Users                 | Select | Enable Password:                   |            |
| Password:                          |                          | •••••                          |        | Confirm                            |            |
| Confirm Pass                       | word:                    | •••••                          |        | Fassword.                          |            |
| 🔲 Change pa                        | assword on next logi     | in                             |        |                                    |            |
| ser Information<br>There are no ac | dditional identity attri | butes defined for user records | 5      |                                    |            |
| = Required field                   | le,                      |                                |        |                                    |            |

#### February 2013 Series

#### **Enable the default network device**

There are many devices deployed in a CVO solution, primarily CVO remote routers and autonomous access points, and tracking their assigned IP addresses can be difficult. So instead of creating a unique network device entry in ACS for each CVO remote device, enable the default network device, which can be used by any device on the network as long as it has the correct shared secret key.

Step 1: Navigate to Network Resources > Default Network Device.

Step 2: In the Default Network Device Status list, choose Enabled.

#### Step 3: Select RADUIS.

**Step 4:** Enter the RADIUS shared secret key, and then click **Submit**. (Example SecretKey)

| atus: Enabled 👻 🕒          |                                                                               |
|----------------------------|-------------------------------------------------------------------------------|
|                            |                                                                               |
| All Locations              | Select                                                                        |
| All Device Types           | Select                                                                        |
| elKey<br>b<br>bor Code Key |                                                                               |
| ASCII   HEXADECIMAL        |                                                                               |
|                            |                                                                               |
|                            | U Locations<br>U Device Types<br>etKey<br>or Code Key,<br>ASCII © HEXADECIMAL |

#### Procedure 3

**Create an AuthProxy authorization profile** 

The Authentication Proxy (AuthProxy) feature is used for CVO end-user authentication. The CVO user is allowed access to the organization's internal network only if the user provides valid credentials. The ACS server must verify the credentials. Upon verification of the credentials, access control entries are downloaded and applied on the CVO remote router, giving the user the appropriate level of access. Step 1: In Policy Elements > Authorization and Permissions > Network Access > Authorization Profiles, click Create.

Step 2: Enter a name. (Example: AuthProxy)

**Step 3:** On the RADIUS Attributes tab, in the **Dictionary Type** list, choose **RADIUS-Cisco**.

Step 4: In the RADIUS Attribute box, select cisco-av-pair.

Step 5: In the Attribute Value box, enter auth-proxy:priv-lvl=15, and then click Add.

**Step 6:** On the RADIUS Attributes tab, in the **Dictionary Type** list, choose **RADIUS-Cisco**.

Step 7: In the RADIUS Attribute box, select cisco-av-pair.

Step 8: In the Attribute Value box, enter auth-proxy:proxyacl#1=permit ip any any, and then click Add.

Step 9: Click Submit.

| Common Tasks Attribu | tes          |        |                        |  |
|----------------------|--------------|--------|------------------------|--|
| Attribute            |              | Туре   | Value                  |  |
|                      |              |        |                        |  |
| Appually Entered     |              |        |                        |  |
| Attribute            |              | Type   | Value                  |  |
| cisco-av-pair        |              | String | auth-proxy:priv-lyl=15 |  |
|                      |              |        |                        |  |
| Add /\ Edit \        | / Replace A  | Delete |                        |  |
| Dictionary Type:     | RADIUS-Cisco |        | <b>•</b>               |  |
| RADIUS Attribute:    |              |        | Select                 |  |
| Attribute Type:      |              |        |                        |  |
| Attribute Value:     | Static       |        | -                      |  |
| 5                    |              |        |                        |  |
| •                    |              |        |                        |  |

#### **Enable CVO user authentication**

First you must disable the ACS from accepting the Extensible Authentication Protocol Transport Layer Security (EAP-TLS) protocol.

Step 1: In Access Policies, click Default Network Access.

Step 2: On the Allowed Protocols tab, clear Allow EAP-TLS, and then click Submit.

| General   | Allowed Protocols          |   |  |
|-----------|----------------------------|---|--|
| Proce     | ess Host Lookup            |   |  |
| Authentic | ation Protocols            |   |  |
| 🕨 🗹 All   | low PAP/ASCII              |   |  |
| 🕨 🗖 All   | low CHAP                   |   |  |
| AII       | low MS-CHAPv1              |   |  |
| AII       | low MS-CHAPv2              |   |  |
| AII       | low EAP-MD5                |   |  |
| - 🗖 All   | low EAP-TLS                |   |  |
| 🗹 All     | Iow LEAP                   |   |  |
| All       | low PEAP                   |   |  |
| 🗹 All     | low EAP-FAST               |   |  |
| 🗖 Pr      | referred EAP protocol LEAP | - |  |
| hmit      | Cancel                     |   |  |

Next create an authorization rule to allow the CVO devices to authenticate clients using RADIUS.

Step 3: Navigate to Access Policies > Default Network Access > Identity.

Step 4: In the Identity Source box, select AD then Local DB, and then click Save Changes.

| Access Policies > | > Access Services > Default Network Access > Identity |  |
|-------------------|-------------------------------------------------------|--|
| Single resu       | sult selection 🔘 Rule based result selection          |  |
| Identity Source:  | xe: AD then Local DB Select                           |  |
|                   | Advanced Options                                      |  |
| Save Chang        | nges Discard Changes                                  |  |

Step 5: In Access Policies > Default Network Access > Authorization, click the Default rule.

Step 6: In the Authorization Profiles box, select Permit Access and the profile created in Procedure 3, and then click OK.

| Permit Access<br>AuthProxy<br>Select Deselect | You may select multiple authorization<br>profiles. Attributes defined in multiple<br>profiles will use the value from the first<br>profile defined. |  |
|-----------------------------------------------|----------------------------------------------------------------------------------------------------|--|
|                                               |                                                                                                    |  |

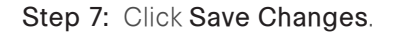

**Create the CVO groups and AAA clients** 

First, you must create a network device group to contain the CVO aggregation routers.

Step 1: In Network Resources > Network Device Groups > Device Type, click Create.

**Step 2:** In the **Name** box, enter a name for the group. (Example: CVO Aggregation)

Step 3: In the Parent box, select All Device Types, and then click Submit.

| Network Resources > | Network Device Groups > Dev | ice Type ≻ Create |        |  |
|---------------------|-----------------------------|-------------------|--------|--|
| Device Group -      | General                     |                   |        |  |
| 👷 Name:             | CVO Aggregation             |                   |        |  |
| Description:        |                             |                   |        |  |
| 👷 Parent:           | All Device Types            |                   | Select |  |
| Required field      | elds                        |                   |        |  |
| Submit Can          | cel                         |                   |        |  |

Next, create an identity group to contain the CVO remote routers.

Step 4: In Users and Identity Stores > Identity Groups, click Create.

**Step 5:** In the **Name** box, enter a name for the group, and then click **Submit**. (Example: CVO Devices)

| Users and Identity St | ores > Identity Groups > Create |        |  |
|-----------------------|---------------------------------|--------|--|
| General               |                                 |        |  |
| 🖕 Name:               | CVO Devices                     |        |  |
| Description:          |                                 |        |  |
| o Parent:             | All Groups                      | Select |  |
| Required field        | elds                            |        |  |
| Submit Can            | cel                             |        |  |

Next, for the primary and resilient CVO aggregation routers, create network device entries in the ACS. MEVO creates the CVO remote router accounts.

Step 6: In Network Resources > Network Devices and AAA Clients, click Create.

**Step 7:** In the **Name** box, enter the device host name. (Example: CVOAGG-3945E-1)

Step 8: In the Device Type box, select All Device Types:CVO Aggregation.

**Step 9:** In the **IP** box, enter the router's loopback IP address. (Example: 10.4.32.246)

Step 10: Select TACACS+.

Step 11: Enter the TACACS+ shared secret key. (Example: SecretKey)

Step 12: Select RADIUS.

**Step 13:** Enter the RADIUS shared secret key, and then click **Submit**. (Example SecretKey)

| Name:             | CVOAGO     | 3-3945E-1                        |                                                |  |  |
|-------------------|------------|----------------------------------|------------------------------------------------|--|--|
| Description:      |            |                                  |                                                |  |  |
| letwork Devi      | ce Groups  |                                  |                                                |  |  |
| Location          |            | All Locations                    | Select                                         |  |  |
| Device Type       |            | All Device Types:CVO Aggregation | Select                                         |  |  |
| P Address         |            |                                  | Authentication Options                         |  |  |
| Single            | IP Address | s 💿 IP Range(s)                  | ▼ TACACS+ 📝                                    |  |  |
| © IP: 10.4.32.246 | 2.246      |                                  | Shared Secret: SecretKey                       |  |  |
|                   | 2.270      |                                  | Single Connect Device                          |  |  |
|                   |            |                                  | Iegacy TACACS+ Single Connect Support          |  |  |
|                   |            |                                  | TACACS+ Draft Compliant Single Connect Support |  |  |
|                   |            |                                  | ▼ RADIUS 🔽                                     |  |  |
|                   |            |                                  | Shared Secret: SecretKey                       |  |  |
|                   |            |                                  | CoA port: 1700                                 |  |  |
|                   |            |                                  | Enable KeyWrap                                 |  |  |
|                   |            |                                  | Key Encryption Key:                            |  |  |
|                   |            |                                  | Message Authenticator Code Key:                |  |  |
|                   |            |                                  | Key Input Format O ASCII   HEXADECIMAL         |  |  |
| = Required f      | ields      |                                  |                                                |  |  |

Step 14: Repeat this procedure for the secondary CVO aggregation router.

#### **Enable support for PKI-AAA**

PKI-AAA authentication is used for device authentication to check the validity of CVO remote routers as part of the secure session setup.

Step 1: In Policy Elements > Authorization and Permissions > Network Access > Authorization Profiles, click Create.

Step 2: Enter a name. (Example: PKI-AAA)

Step 3: On the RADIUS Attributes tab, in the Dictionary Type list, choose RADIUS-Cisco.

Step 4: In the RADIUS Attribute box, select cisco-av-pair.

Step 5: In the Attribute Value box, enter pki:cert-application=all, and then click Add.

Step 6: Click Submit.

| Selleral Common I    | asks RADIUS Attrib | utes   |                          |  |
|----------------------|--------------------|--------|--------------------------|--|
| Common Tasks Attribu | ites               |        |                          |  |
| Attribute            |                    | Туре   | Value                    |  |
|                      |                    |        |                          |  |
|                      |                    |        |                          |  |
|                      |                    |        |                          |  |
|                      |                    |        |                          |  |
|                      |                    |        |                          |  |
| lanually Entered     |                    |        |                          |  |
| Attribute            |                    | Туре   | Value                    |  |
| cisco-av-pair        |                    | String | pki:cert-application=all |  |
|                      |                    |        |                          |  |
|                      |                    |        |                          |  |
|                      |                    |        |                          |  |
|                      |                    |        |                          |  |
|                      |                    |        |                          |  |
| Add A Edit           | V Replace A        | )elete |                          |  |
| Dictionary Type:     | RADIUS-Cisco       |        | •                        |  |
| BADILIC Attributo:   |                    |        | Salaat                   |  |
| RADIOS Attribute.    |                    |        | Select                   |  |
| Attribute Type:      |                    |        |                          |  |
| Attribute Value:     | Static             |        | •                        |  |
| 5                    |                    |        |                          |  |
|                      |                    |        |                          |  |

# Step 7: In Access Policies > Default Network Access > Authorization, click Create.

Step 8: Enter a name. (Example: CVO-PKI-AAA)

**Step 9:** Select the **NDG:Device Type** condition, and in the box, select the group created in Procedure 5, Step 1. (Example: All Device Types:CVO Aggregation)

**Step 10:** Select the **Identity Group** condition, and in the box, select the group created in Procedure 5, Step 4. (Example: All Groups:CVO Devices)

**Step 11:** In the **Authorization Profiles** box, select **Permit Access** and the profile created in Step 1, and then click **OK**. (Example: PKI-AAA)

#### Step 12: Click Save Changes.

| General<br>Name: CVO-PKI-AAA                                  | Status: Enab<br>mize button in the low<br>ditions and results are | abled  • • • • • • • • • • • • • • • • • • •                                                                                               |      |
|---------------------------------------------------------------|-------------------------------------------------------------------|----------------------------------------------------------------------------------------------------|------|
| Conditions                                                    |                                                                   |                                                                                                    |      |
| NDG:Location:                                                 | -ANY-                                                             |                                                                                                    |      |
| Time And Date:                                                | -ANY-                                                             |                                                                                                    |      |
| NDG:Device Type:                                              | in                                                                | ✓ All Device Types:All Devices:CVO A Select                                                                                                |      |
| Identity Group:                                               | in                                                                | ✓ All Groups:CVO Devices Select                                                                                                    |      |
| Authorization Profiles: Permit Access PKI-AAA Select Deselect |                                                                   | You may select multiple authorization profiles. Attributes defined in multiple profiles will use the value from the first profile defined. |      |
| OK Cancel                                                     |                                                                   | Ē                                                                                                    | Help |

#### Process

Configuring ArcanaNetworks MEVO

- 1. Integrate MEVO into the SDP Registrar
- 2. Integrate the primary DMVPN cloud
- 3. Integrate the resilient DMVPN cloud
- 4. Integrate MEVO into the Cisco ACS
- 5. Configure variables for the remote site
- 6. Configure authentication server
- 7. Configure subnet blocks
- 8. Activate CVO remote templates
- 9. Configure the email server
- 10. Create end users
- 11. Provision end users
- 12. Deploy the authentication proxy

This process describes the procedures needed to configure a newly installed instance of ArcanaNetworks MEVO for Cisco Virtual Office. Many of the administrator tasks need to be performed only once. After the initial configuration, you should only need to use MEVO to manage user accounts.

#### **Procedure 1**

Integrate MEVO into the SDP Registrar

**Step 1:** Navigate to the ArcanaNetworks MEVO Administration page. (Example: http://mevo.cisco.local/mevo/login.php)

**Step 2:** Log in using the default credentials (username **mevoadmin** and password: **mevoadmin**).

Step 3: Navigate to Configuration > Headend.

**Step 4:** For the SDP Registrar in the **Device Type** list, choose the model of the primary aggregation device. (Example: Cisco 3945 E)

**Step 5:** In the **Management IP** box, enter the loopback IP address of the primary aggregation device. (Example: 10.4.32.246)

**Step 6:** In the **Outside IP** box, enter the IP address of the outside interface of the primary aggregation device. (Example: 172.16.130.2)

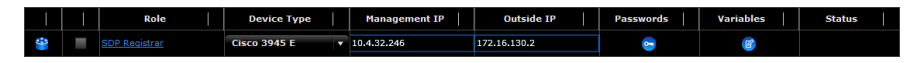

**Step 7:** Click the icon in the **Passwords** field. The Access Credentials window appears. Next, you enter the access credentials to the primary aggregation device.

**Step 8:** In the **Username** box, enter the username created in the ACS in Procedure 1 of the "Configuring the Cisco ACS" process. (Example: mevo)

Step 9: Enter and confirm the password, and then click OK.

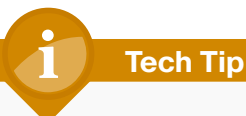

The account you created in ACS for MEVO to manage the aggregation devices is authorized at the enable prompt during login, so you don't have to enter a value in the Enable Password field.

|                            | Protocol:             | SSH 🗸                         |          |
|----------------------------|-----------------------|-------------------------------|----------|
|                            | Username:             | mevo                          | )        |
|                            | Password:             | *****                         | Ĵ        |
|                            | Confirm Password:     | *****                         | Ĵ        |
|                            | Enable Password:      |                               | Ĵ        |
|                            | Confirm Enable:       |                               | )        |
|                            |                       |                               |          |
| NOTE: Passwords restricted | to usage of A-Z,a-z,( | )-9 and special symbols \$@!# | *%()[]{} |

**Step 10:** Click the icon in the **Variables** field. The SDP Registrar–Variables window appears.

**Step 11:** In the **Certificate Authority HTTP Port** box, enter **8000**, which is the HTTP port previously configured for SCEP in Step 1 of Procedure 5 in the "Configuring the DMVPN Aggregation Router" process.

**Step 12:** In the **Certification Authority Archive Password** box, enter the PKI server archive password configured previously on the SDP server in Step 2 of Procedure 5 in the "Configuring the DMVPN Aggregation Router" process, and then click **OK**. (Example: cisco123)

| SDP Registrar - Variables                             |        |   |          | ×     |
|-------------------------------------------------------|--------|---|----------|-------|
|                                                       |        |   |          |       |
|                                                       |        |   |          |       |
|                                                       |        |   |          |       |
|                                                       |        |   |          |       |
|                                                       |        |   |          |       |
|                                                       |        |   |          |       |
| Certificate Authority ca_http_port<br>HTTP Port       | 8000   | ) |          |       |
| Certificate Authority ca_password<br>Archive Password | ****** |   |          |       |
|                                                       |        |   |          |       |
|                                                       |        |   |          |       |
|                                                       |        |   |          |       |
|                                                       |        |   |          |       |
|                                                       |        |   |          |       |
|                                                       |        |   | Cancel A | dd Ok |

**Step 13:** Click **Save Changes**. The Task Details window appears, and the Status field shows Passed.

Step 14: Close the Task Details window.

Procedure 2

Integrate the primary DMVPN cloud

**Step 1:** Click **Add**. The Add dialog box appears. Next, you add a new DMVPN cloud.

Step 2: In the Role list, choose DMVPN Cloud, and then click OK.

| Add           |                                                                     | × |
|---------------|---------------------------------------------------------------------|---|
|               |                                                                     |   |
|               |                                                                     |   |
| Role          | DMVPN Cloud                                                         |   |
| Group Suffix  |                                                                     |   |
| NOTE: Group S | ufix restricted to usage of A-Z,a-z,0-9 and special symbols - and _ |   |
|               |                                                                     |   |
|               | Cancel Ok                                                           |   |

Step 3: Select Secondary Data Gateway, and then click Delete.

**Step 4:** For the Primary Data Gateway in the **Device Type** list, choose the model of the primary aggregation device. (Example: Cisco 3945 E)

**Step 5:** In the **Management IP** box, enter the loopback IP address of the primary aggregation device. (Example: 10.4.32.246)

**Step 6:** In the **Outside IP** box, enter the IP address of the outside interface of the primary aggregation device. (Example: 172.16.130.2)

|          | 1 | Role                 | Device Type    | Management IP | Outside IP   | Passwords | Variables    | Status |
|----------|---|----------------------|----------------|---------------|--------------|-----------|--------------|--------|
| <b>*</b> |   | SDP Registrar        | Cisco 3945 E 🔻 | 10.4.32.246   | 172.16.130.2 | 9         | <b>(19</b> ) | Online |
| ₹ 🗎      |   | DMVPN Cloud          |                |               |              |           | 1            |        |
| <b>*</b> | - | Primary Data Gateway | Cisco 3945 E 🔹 | 10.4.32.246   | 172.16.130.2 | 9         | <b>(19</b> ) |        |

Next, enter the access credentials to the primary aggregation device.

**Step 7:** Click the icon in the **Passwords** field. The Access Credentials dialog box appears.

**Step 8:** In the **Username** box, enter the username created in the ACS in Procedure 1 of the "Configuring the Cisco ACS" process. (Example: mevo)

Step 9: Enter and confirm the password, and then click OK.

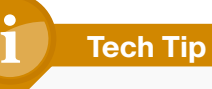

The account you created in ACS for MEVO to manage the aggregation devices is authorized at the enable prompt during login, so you don't have to enter a value in the Enable Password field.

| Protocol:                                        | SSH 🚽                                |
|--------------------------------------------------|--------------------------------------|
| Username:                                        | mevo                                 |
| Password:                                        | ******                               |
| Confirm Password:                                | ******                               |
| Enable Password:                                 |                                      |
| Confirm Enable:                                  |                                      |
|                                                  |                                      |
| NOTE: Passwords restricted to usage of A-Z,a-z,( | 0-9 and special symbols \$@!#%()[]{} |

**Step 10:** Click the icon in the **Variables** field. The Primary Data Gateway–Variables window appears.

**Step 11:** In the **IP Address** box, enter the IP address of the router's tunnel interface, and then click **OK**. (Example: 10.4.160.1)

| Primary Data Gateway | - Variables                   |     | ×  |
|----------------------|-------------------------------|-----|----|
|                      |                               |     |    |
|                      |                               |     |    |
|                      |                               |     |    |
|                      |                               |     |    |
|                      |                               |     |    |
| 🔲 Tunnel             |                               |     |    |
| IP Address           | pgw_tunnel_address 10.4.160.1 |     |    |
|                      |                               |     |    |
|                      |                               |     |    |
|                      |                               |     |    |
|                      |                               |     |    |
|                      |                               |     |    |
|                      | Cancel                        | Add | Ok |

**Step 12:** For the DMVPN Cloud, click the icon in the **Variables** field. The DMVPN Cloud–Variables window appears. MEVO assigns an address to each CVO remote router tunnel interface from the tunnel network address.

**Step 13:** In the **Tunnel Network Address** box, enter the network address for the tunnel interfaces. (Example: 10.4.160.0)

Step 14: In the Tunnel Subnet Mask list, choose 255.255.254.0/23.

**Step 15:** In the **EIGRP AS** box, enter the EIGRP number of the DMVPN cloud. (Example: 202)

Step 16: In the Tunnel Key box, enter the key. (Example: 10)

Step 17: In the Diffie-Hellman group list, choose 2.

Step 18: In the Tunnel NHRP Network ID box, enter the NHRP ID. (Example: 101)

**Step 19:** In the **NHRP Authentication Password** box, enter the password. (Example: cisco123)

Step 20: In the NHRP Holdtime box, enter 600, and then click OK.

| IVPN Cloud - Variables          |                  |                  |
|---------------------------------|------------------|------------------|
| Tunnel Subnet                   |                  |                  |
| Tunnel Network<br>Address       | 10.4.160.0       |                  |
| Tunnel Subnet Mask              | 255.255.254.0/23 |                  |
| ISAKMP Encrption                | isakmp_encr      | aes 255 🛛 🔻      |
| IPSec Encrption                 | ipsec_encr       | esp-aes 256 🛛 🔻  |
| IPSec Hash<br>Algorithm         | ipsec_hash       | esp-sha-hmac 🛛 🔻 |
| EIGRP AS                        | eigrp_as         | 202              |
| Tunnel Key                      | tunnel_key       | 10               |
| Enable Secondary<br>Gateway     | enable_sgw       |                  |
| Diffie-Hellman<br>group         | dh_group         | 2   •            |
| 📋 NHRP                          |                  |                  |
| Tunnel NHRP<br>Network ID       | nhrp_network_id  | 101              |
| NHRP Authentication<br>Password | nhrp_auth_key    | cisco123         |
| NHRP Holdtime                   | nhrp_holdtime    | 600              |
|                                 |                  |                  |
|                                 |                  | Cancel Add C     |

**Step 21:** Click **Save Changes**. The Task Details window appears, and the Status field shows Passed.

Step 22: Close the Task Details window.

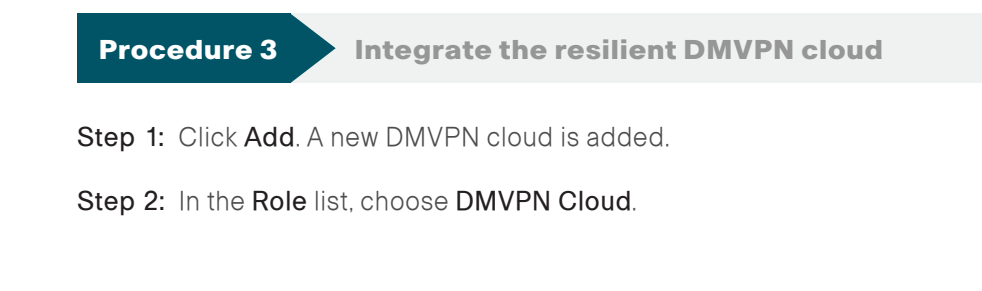

Step 3: In the Group Suffix box, enter 2, and then click OK.

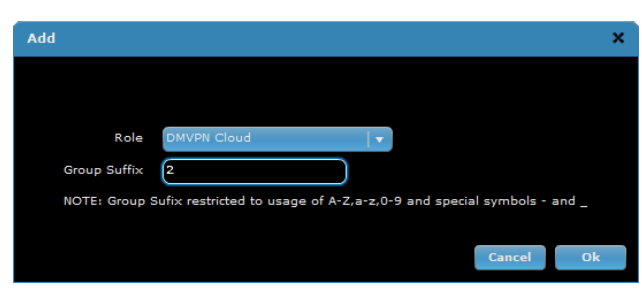

Step 4: Under DMVPN Cloud (2), select Secondary Data Gateway, and then click Delete.

**Step 5:** Under DMVPN Cloud (2), for the Primary Data Gateway in the **Device Type** list, choose the model of the primary aggregation device. (Example: Cisco 3945 E)

**Step 6:** In the **Management IP** box, enter the loopback IP address of the resilient aggregation device. (Example: 10.4.32.247)

**Step 7:** In the **Outside IP** box, enter the IP address of the outside interface of the resilient aggregation device. (Example: 172.17.130.2)

| 1   |   | Role                 | Device Type    | Management IP | Outside IP   | Passwords | Variables    | Status |
|-----|---|----------------------|----------------|---------------|--------------|-----------|--------------|--------|
| *   |   | SDP Registrar        | Cisco 3945 E 🔻 | 10.4.32.246   | 172.16.130.2 | 9         | <b>@</b>     | Online |
| ▼ 💼 |   | DMVPN Cloud          |                |               |              |           | <b>(19</b> ) |        |
| -   | - | Primary Data Gateway | Cisco 3945 E   | 10.4.32.246   | 172.16.130.2 | <u>_</u>  | <b>(</b>     | Online |
| T 💼 |   | DMVPN Cloud (2)      |                |               |              |           | <b>(</b>     |        |
|     | - | Primary Data Gateway | Cisco 3945 E 🔹 | 10.4.32.247   | 172.17.130.2 | 0         | <b>(</b>     |        |

**Step 8:** Click the icon in the **Passwords** field. The Access Credentials window appears. Next, you enter the access credentials to the resilient aggregation device.

**Step 9:** In the **Username** box, enter the username created in the ACS in Procedure 1 of the "Configuring Cisco ACS" process. (Example: mevo)

Step 10: Enter and confirm the password, and then click OK.

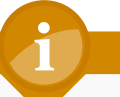

#### **Tech Tip**

The account you created in ACS for MEVO to manage the aggregation device is authorized at the enable prompt during login, so you don't have to enter a value in the Enable Password field.

|                            | Protocol:             | SSH 🗸                               |
|----------------------------|-----------------------|-------------------------------------|
|                            | Username:             | mevo                                |
|                            | Password:             | ******                              |
|                            | Confirm Password:     | *****                               |
|                            | Enable Password:      |                                     |
|                            | Confirm Enable:       |                                     |
|                            |                       |                                     |
| NOTE: Passwords restricted | to usage of A-Z,a-z,0 | -9 and special symbols \$@!#%()[]{} |

**Step 11:** Click the icon in the **Variables** field. The Primary Data Gateway–Variables dialog box appears.

**Step 12:** In the **IP Address** box, enter the IP address of the tunnel interface, and then click **OK**. (Example 10.4.162.1)

| Primary Data Gateway | (2) - Variables                     | ×  |
|----------------------|-------------------------------------|----|
|                      |                                     |    |
|                      |                                     |    |
|                      |                                     |    |
|                      |                                     |    |
|                      |                                     |    |
| 🔲 Tunnel             |                                     |    |
| IP Address           | pgw_tunnel_address 10.4.162.1<br>_2 |    |
|                      |                                     |    |
|                      |                                     |    |
|                      |                                     |    |
|                      |                                     |    |
|                      |                                     |    |
|                      | Cancel Add                          | Ok |

**Step 13:** For the DMVPN Cloud (2), click the icon in the **Variables** field. The DMVPN Cloud–Variables dialog box appears.

**Step 14:** In the **Tunnel Network Address** box, enter the network address of the tunnel. (Example: 10.4.162.0)

Step 15: In the Tunnel Subnet Mask list, choose 255.255.254.0/23.

**Step 16:** In the **EIGRP AS** box, enter the EIGRP process number of the DMVPN cloud. (Example: 202)

Step 17: Enter the tunnel key. (Example: 11)

Step 18: In the Diffie-Hellman group list, choose 2.

Step 19: In the Tunnel NHRP Network ID box, enter the NHRP ID. (Example: 102)

**Step 20:** In the **NHRP Authentication Password** box, enter the password. (Example: cisco123)

Step 21: In the NHRP Holdtime box, enter 600, and then click OK.

| DMVPN Cloud - Variables         | ;                |                  | ×  |
|---------------------------------|------------------|------------------|----|
| Tunnel Subnet                   |                  |                  |    |
| Tunnel Network<br>Address       | 10.4.162.0       |                  |    |
|                                 | 255.255.254.0/23 |                  |    |
| ISAKMP Encrption                | isakmp_encr      | aes 256 🛛 🔻      |    |
| IPSec Encrption                 | ipsec_encr       | esp-aes 256 🛛 🚽  |    |
| IPSec Hash<br>Algorithm         | ipsec_hash       | esp-sha-hmac 🛛 💌 |    |
| EIGRP AS                        | eigrp_as         | 202              |    |
| Tunnel Key                      | tunnel_key       | 11               |    |
| Enable Secondary<br>Gateway     | enable_sgw       |                  |    |
| Diffie-Hellman<br>group         | dh_group         | 2   *            |    |
|                                 |                  |                  |    |
| Tunnel NHRP<br>Network ID       | nhrp_network_id  | 102              |    |
| NHRP Authentication<br>Password | nhrp_auth_key    | cisco123         |    |
| NHRP Holdtime                   | nhrp_holdtime    | 600              |    |
|                                 |                  | Cansel Add C     | )k |

**Step 22:** Click **Save Changes**. The Task Details window appears, and the Status field shows Online.

Step 23: Close the Task Details window.

### Procedure 4 Integrate MEVO into the Cisco ACS

Step 1: Click Add. The Add dialog box appears.

Step 2: In the Role list, choose PKI-AAA Server, and then click OK.

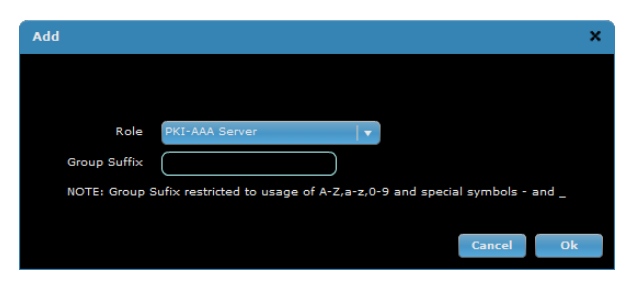

Step 3: For the PKI-AAA Server in the Device Type list, choose Cisco ACS 5.3.

**Step 4:** In the **Management IP** box, enter the IP address of the ACS server. (Example 10.4.48.15)

|     | Role                 | Device Type    | Management IP | Outside IP   | Passwords | Variables    | Status |
|-----|----------------------|----------------|---------------|--------------|-----------|--------------|--------|
| *   |                      | Cisco 3945 E 🔻 | 10.4.32.246   | 172.16.130.2 | 9         | <b>(27</b> ) |        |
| ₹ 💼 | DMVPN Cloud          |                |               |              |           | <b>(2)</b>   |        |
| *   | Primary Data Gateway | Cisco 3945 E 🔻 | 10.4.32.246   | 172.16.130.2 | -         | 1            |        |
| ₹ 🖪 | DMVPN Cloud (2)      |                |               |              |           | <b>(2)</b>   |        |
| *   | Primary Data Gateway | Cisco 3945 E 🔻 | 10.4.32.247   | 172.17.130.2 | -         | 1            |        |
| *   | PKI-AAA Server       | Cisco ACS 5.x  | 10.4.48.15    |              | -         | <b>(19</b> ) |        |

Next, you enter the access credentials for the ACS server.

**Step 5:** Click the icon in the **Passwords** field. The Access Credentials dialog box appears.

**Step 6:** In the **Username** box, enter the platform username for ACS. (Example: admin)

Step 7: Enter and confirm the password.

**Step 8:** In the **Super Username** box, enter the web username for ACS. (Example: acsadmin)

Step 9: Enter and confirm the password, and then click OK.

| Access Credentials                               | ×                                   |
|--------------------------------------------------|-------------------------------------|
|                                                  |                                     |
| Protocol:                                        | SSH 🛛 🔽                             |
| Username:                                        | admin                               |
| Password:                                        | ******                              |
| Confirm Password:                                | ******                              |
| Super Username:                                  | acsadmin                            |
| Super User Password:                             | ******                              |
| Confirm Super User Password:                     | ********                            |
|                                                  |                                     |
| NOTE: Passwords restricted to usage of A-Z,a-z,0 | -9 and special symbols \$@!#%()[]{} |
|                                                  |                                     |
|                                                  | Cancel Ok                           |

**Step 10:** Click the icon in the **Variables** field. The PKI-AAA Server–Variables dialog box appears.

Step 11: In the Server Ports list, choose 1645/1646.

**Step 12:** In the **Server Key** box, enter the RADIUS secret key, and then click **OK**. (Example SecretKey)

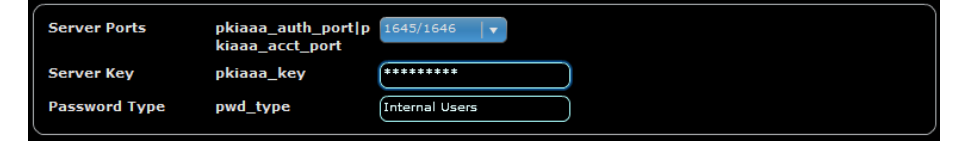

**Step 13:** Click **Save Changes**. The Task Details window appears, and the Status field shows Online.

Step 14: Close the Task Details window.

**Step 15:** Click the icon in the **Variables** field. The PKI-AAA Server–Variables window appears.

Step 16: In the ACS Group list, choose All Groups:CVO Devices, and then click OK.

| Server Ports  | pkiaaa_auth_port p<br>kiaaa_acct_port | 1645/1646              |
|---------------|---------------------------------------|------------------------|
| Server Key    | pkiaaa_key                            | •••••                  |
| Password Type | pwd_type                              | Internal Users         |
| ACS Group     | ACS_Group_Name                        | All Groups:CVO Devices |
|               |                                       |                        |
|               |                                       |                        |
|               |                                       |                        |

**Step 17:** Click **Save Changes**. The Task Details window appears, and the Status field shows Inventory Success.

Step 18: Close the Task Details window.

Procedure 5 Configure variables for the remote site

Step 1: Navigate to Configuration > Remote End.

Here, you define the local access credentials on the CVO remote router.

Step 2: In the Management User box, enter a username. (Example: admin)

**Step 3:** In the **Management Password** box, enter a password for the user. (Example: cisco123)

**Step 4:** In the **Enable Secret** box, enter a password. This allows users to escalate their privilege levels on the CVO remote router,

**Step 5:** In the **Domain Name** box, enter the organization's DNS domain. (Example: cisco.local)

**Step 6:** In the **DNS IP Address** box, enter the organization's primary DNS server IP address. (Example: 10.4.48.10)

**Step 7:** In the **Wireless SSID** box, enter the name of the organization's wireless LAN that supports data. (Example: WLAN-Data)

**Step 8:** In the **Call Manager TFTP Server** box, enter the IP address of the organization's Cisco UCM TFTP Server. (Example: 10.4.48.120)

**Step 9:** In the **Read Community** box, enter the read-only SNMP community string. (Example: cisco)

Step 10: In the Time Zone list, choose (GMT -8:00).

Step 11: Select Enable Daylight Savings Time.

**Step 12:** In the **NTP IP Address** box, enter the IP address of the NTP server, and then click **Save Changes**. (Example: 10.4.48.17)

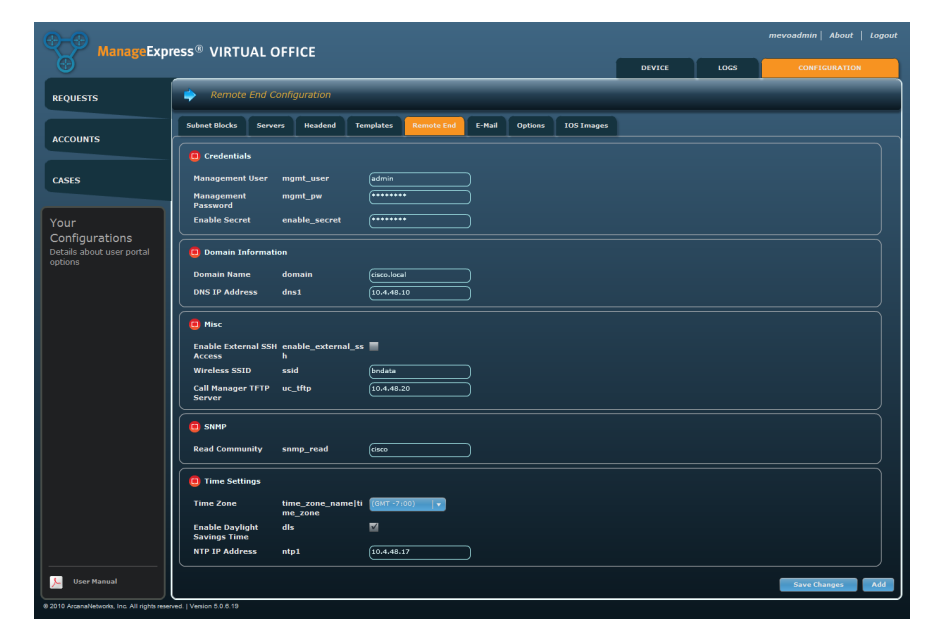

Procedure 6

Configure authentication server

Step 1: Navigate to Configuration > Servers.

Step 2: For the Authentication Server in the Device Type list, choose RADIUS Server.

**Step 3:** In the **Hostname/IP** box, enter the IP address of the organizations AAA server. (Example: 10.4.48.15)

**Step 4:** Click the icon in the Variables field. The Authentication Server – Variables window appears.

**Step 5:** In the **Server Key** box, enter the shared secret for the AAA server. (Example: SecretKey)

Step 6: In the Method list, choose PAP.

Step 7: In the RADIUS Ports list, choose 1645/1646, and then click OK.

| C RADIUS Serv | /er                   |               |  |
|---------------|-----------------------|---------------|--|
| Server Key    | radius_key            | ******        |  |
| Method        | authsvr_acs_meth<br>d | DAP V         |  |
| RADIUS Ports  | auth_port acct_po     | ort 1812/1813 |  |
| Radius Server | radius_server         | 10.4.48.15    |  |
|               |                       |               |  |

Step 8: On the Servers Configuration pane, click Save Changes.

#### Procedure 7

Configure subnet blocks

Configure support for users who are connecting to the Internet via the CVO remote router but who aren't employees of the organization.

Step 1: In Configuration > Subnet Blocks, in the Settings pane, in the Guest IP Address box, enter a network address. (Example: 10.1.1.1)

**Step 2:** In the **Guest Subnet Mask** list, choose the subnet size. (Example: 255.255.255.0/24)

**Tech Tip** 

The guest network information is the same for all CVO routers. Guest traffic will be sent directly to the Internet using NAT.

| 🔲 Settings        |                  |
|-------------------|------------------|
| Guest IP Address  | 10.1.1.1         |
| Guest Subnet Mask | 255.255.255.0/24 |

Now you define the network range from which to assign unique remote LAN networks for each CVO remote router.

#### Step 3: In Configuration > Subnet Blocks, click Add.

**Step 4:** In the **Name** box, enter the name of the network. (Example: Remote LAN)

**Step 5:** In the **Description** box, enter a summary of the network. (Example: LAN)

Step 6: In the Type list, choose LAN.

Step 7: In the LAN Type list, choose Default.

Next, define the network range from which to assign remote subnets.

**Step 8:** In the **Network Address** box, enter an IP address. (Example: 10.4.128.0)

**Step 9:** From the **Subnet** list, choose the subnet size. (Example: 255.255.240.0/20)

Now you define the size of the subnet assigned to each CVO remote router.

Step 10: Select the subnet size from the LAN subnet mask list, and then click OK. (Example: 255.255.248/29)

| Add Subnet    |               |               |        |           |        |    |
|---------------|---------------|---------------|--------|-----------|--------|----|
|               | Name:         | Remote LAN    |        | $\supset$ |        |    |
|               | Description:  | LAN           |        |           |        |    |
|               | Type:         | LAN           | -      |           |        |    |
|               | LAN Type:     | Default       |        | •         | •      |    |
| Netwo         | ork Address:  | 10.4.128.0    |        | $\Box$    |        |    |
|               | Subnet:       | 255.255.240.0 | 0/20   | •         |        |    |
| LAN s         | ubnet mask:   | 255.255.255.2 | 248/29 | •         |        |    |
| Exclude Start | IP Address:   |               |        |           |        |    |
| Exclude End   | IP Address:   |               |        |           |        |    |
|               |               | Add           | Delete |           |        |    |
| Exculde IP /  | Address List: |               |        |           |        |    |
|               |               |               |        |           |        |    |
|               |               |               |        |           |        |    |
|               |               |               |        |           |        |    |
|               |               |               |        |           |        |    |
|               |               |               |        |           | Cancel | Ok |

**Step 11:** In the confirmation window, click **Add**. The Add New User Class dialog box appears.

Next, you define the type of device used for the CVO remote routers,

Step 12: In the Device Type list, choose Cisco 881.

Step 13: In the LAN Pool pane, select Remote LAN[Default].

Step 14: In the DMVPN Pool pane, select both DMVPN and DMVPN\_2, and then click OK.

| Variables               |           |                     | ×          |
|-------------------------|-----------|---------------------|------------|
| Class Name :            | Default   |                     |            |
| Device Type:            | Cisco 881 | ▼                   |            |
| Auto Generate Requests: |           |                     |            |
| Auto Approve Requests:  |           |                     |            |
|                         |           |                     |            |
| User Class Settings     |           |                     |            |
| LAN Pool LA             | N_POOL    | Remote LAN[Default] |            |
|                         |           |                     |            |
|                         |           |                     |            |
|                         |           |                     |            |
| Management Subnet MG    | MT_NET    | Default 🛛 🔻         |            |
| DMVPN Pool DM           | IVPN_POOL | DMVPN               |            |
|                         |           | DMVPN_2             |            |
|                         |           |                     |            |
|                         |           |                     |            |
|                         |           |                     |            |
|                         |           | Ca                  | incel Save |
|                         |           |                     |            |

#### **Procedure 8**

Activate CVO remote templates

Add the resilient DMVPN cloud template from Appendix B into MEVO, edit the firewall configuration, and select the appropriate templates.

Step 1: Save the CLI from Appendix B as a file on your local machine.

Step 2: Navigate to Configuration > Templates.

Step 3: In the Filter by Router Type list, choose Cisco 881, and then click Add.

Step 4: In the Type list, choose DMVPN Configuration.

Step 5: In the Device Type list, choose Cisco 881.

#### Step 6: Click Browse.

Step 7: In the Template File box, select the file you created in Step 1, and then click Import.

Step 8: Click the Edit icon next to Firewall Configuration.

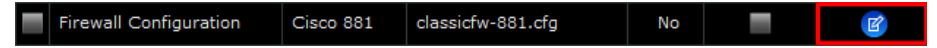

Step 9: Find the allow\_skinny\_acl access list and edit the title to allow\_skinny\_sip\_acl to better reflect its new purpose.

**Step 10:** Add the following rules to the **allow\_skinny\_sip\_acl** to allow additional standard voice protocols.

| permit | tcp  | any | any | eq | 2443 |
|--------|------|-----|-----|----|------|
| permit | udp  | any | any | eq | 5060 |
| permit | udp  | any | any | eq | 5061 |
| permit | tcp  | any | any | eq | 5060 |
| permit | t.cp | anv | anv | ea | 5061 |

| Edit Template                                                                                                    | ×  |
|----------------------------------------------------------------------------------------------------|----|
| Fi                                                                                                    | nd |
| permit udp any any eq non500-isakmp<br>permit esp any any<br>permit udp host 192.43.244.18 any eq ntp<br>permit top host \$sdp_address\$ any<br>#if (\$enable_external_SSH\$ == "true")<br>permit top \$ssh_network_address\$ \$ssh_inverse_subnet\$ any eq 22<br>#end | •  |
| ip access-list extended allow_skinny_sip_acl<br>permit udp any any range bootps bootpc<br>permit icmp any any<br>permit udp any any eq domain<br>permit udp any any eq tftp                                                                                            |    |
| permit top any any eq 2000<br>permit top any any eq 2443<br>permit udp any any eq 5060<br>permit udp any any eq 5061                                                                                                    |    |
| permit tcp any any eq 5060<br>permit tcp any any eq 5061<br>permit udp any any range 16384 32767<br>permit udp any any eq 5445<br>permit udp any any range 2326 2373                                                                                                   |    |
| interface FastEthernet4<br>no ip access-group in<br>ip access-group fw_acl in                                                                                                    | •  |
| Cancel                                                                                                    | k  |

Step 11: Click Ok to accept the edits.

**Step 12:** To the right of Wireless Configuration, Firewall Configuration, QoS Configuration, and DMVPN Configuration for the template you added in Step 7, select **Active**, and then click **Save**.

Tech Tip

The default wireless configuration template does not broadcast the wireless SSID. Clients must be configured with the SSID to connect.

| Туре                    | Device Type | Filename                | Access Point | Active       | Edit |
|-------------------------|-------------|-------------------------|--------------|--------------|------|
| Base Configuration      | Cisco 881   | 1-step-881.cfg          | No           | $\checkmark$ | ß    |
| Wireless Configuration  | Cisco 881   | wireless-881.cfg        | Yes          | $\checkmark$ | ľ    |
| EEM Configuration       | Cisco 881   | EEM-881.cfg             | No           | $\checkmark$ | ß    |
| Authproxy Configuration | Cisco 881   | authproxy-881.cfg       | No           |              | ß    |
| Firewall Configuration  | Cisco 881   | classicfw-881.cfg       | No           | $\checkmark$ | ß    |
| Dot1x Configuration     | Cisco 881   | dot1x-881.cfg           | No           |              |      |
| QOS Configuration       | Cisco 881   | qos-881.cfg             | No           | $\checkmark$ | ß    |
| DMVPN Configuration     | Cisco 881   | New DMVPN Configuration | No           | ✓            | ß    |
| DMVPN Configuration     | Cisco 881   | dmvpn-881.cfg           | No           |              |      |

Step 13: In the confirmation window, click Save.

#### Procedure 9

#### **Configure the email server**

To ease the approval and deployment of CVO, ArcanaNetworks MEVO automatically generates email messages for CVO approvers and users during the provisioning process.

Configure the Simple Mail Transfer Protocol (SMTP) server to send mail.

Step 1: Navigate to Configuration > E-mail.

**Step 2:** In the **Hostname/IP** box, enter the host name or IP address of the organization's SMTP server. (Example: 10.4.48.25)

**Step 3:** In the **Sender E-Mail** box, enter the email address that automated MEVO messages should be sent from, and then click **Save**. (Example: mevo@cisco.local)

| ManageExp                                   | ress® VIRTUAL OF         | FICE              |                         |               |        |      | mevoadmin   About   Logout |
|---------------------------------------------|--------------------------|-------------------|-------------------------|---------------|--------|------|----------------------------|
|                                             |                          |                   |                         |               | DEVICE | LOGS | CONFIGURATION              |
| REQUESTS                                    | 🔶 Email Configurat       |                   |                         |               |        |      |                            |
| ACCOUNTS                                    | Subnet Blocks Servers    | Headend Templates | Remote End E-Mail Optio | is IOS Images |        |      |                            |
|                                             | SMTP Server              |                   |                         |               |        |      |                            |
| CASES                                       | Hostname/IP: 10,         | 1.48.25           | Requires Authentication |               |        |      | Validate Save              |
|                                             | Sender E-Mail: me        | o@cisco.local     |                         |               |        |      |                            |
| Your                                        | L                        |                   |                         |               |        |      |                            |
| Configurations<br>Details about user portal | 🔲 Template               |                   | _                       |               |        |      |                            |
| options                                     | Type: Sele               | t -               |                         |               |        |      | Save                       |
|                                             | Subject:                 |                   |                         |               |        |      |                            |
|                                             | Body:                    |                   |                         |               |        |      |                            |
|                                             |                          |                   |                         |               |        |      |                            |
|                                             |                          |                   |                         |               |        |      |                            |
|                                             |                          |                   |                         |               |        |      |                            |
| 📕 User Manual                               |                          |                   |                         |               |        | _    |                            |
| 8 2010 ArcanaNetworks, Inc. All rights rese | eved.   Version 5.0.6.19 |                   |                         |               |        |      |                            |

#### Procedure 10 Create end users

les are included in the typical Ciece Virtual Office deployer

Four roles are included in the typical Cisco Virtual Office deployment with ArcanaNetworks MEVO:

- Administrator—This role configures and maintains ArcanaNetworks MEVO. This role may also manage users and ArcanaNetworks MEVO accounts. If the administrator requests Cisco Virtual Office service on behalf of the user, a manager's approval is not required.
- Approver—This role approves or declines an end user's request for Cisco Virtual Office in the typical Cisco Virtual Office deployment workflow.
- End user—This role includes the teleworker.
- User administrator— This role can manage user accounts, perform device operations, view logs, and handle support cases.

All end users must have a manager attached to their accounts.

Step 1: Navigate to the Accounts tab, and then click Create User.

**Step 2:** Enter the manager's name. (Example: Example Manager)

Step 3: Enter the manager's username. (Example: manager)

Step 4: Enter and confirm the password.

Step 5: Enter the manager's email address. (Example: manager@cisco.local)

- Step 6: In the Role list, choose Approver.
- Step 7: Select Notify user by mail, and then click OK.

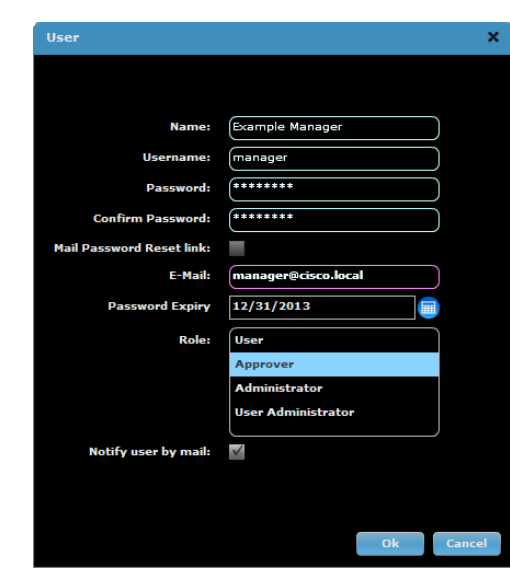

Next, create an end user for CVO provisioning.

- Step 8: Click Create User.
- Step 9: Enter the user's name. (Example: Employee One)
- Step 10: Enter the user's username. (Example: employee1)
- Step 11: Enter and confirm the password.
- Step 12: Enter the user's email address. (Example: employee1@cisco.local)
- Step 13: In the Role list, choose User.
- Step 14: In the User Class list, choose Default.

**Step 15:** In the **Approver** list, choose the username created in Step 3. (Example: manager)

Step 16: If you want to send the user an email with instructions on how to start the SDP server after that user is provisioned, select Notify user by mail, and then click OK.

| User                      |                              | >    |
|---------------------------|------------------------------|------|
|                           |                              |      |
|                           |                              |      |
| Name:                     | Employee One                 |      |
| Username:                 | employee1                    |      |
| Password:                 | (*******                     |      |
| Confirm Password:         | (*******                     |      |
| Mail Password Reset link: |                              |      |
| E-Mail:                   | employee1@cisco.local        |      |
| Password Expiration       | 05/07/2013                   |      |
| Time Zone:                | (GMT-08:00) Pacific Time (US |      |
| Role:                     | User                         |      |
|                           | Approver                     |      |
|                           | Administrator                |      |
|                           | User Administrator           |      |
| User Class:               | Default 🛛 🗸 🔻                |      |
| Approver:                 | manager 🗸 🔻                  |      |
| Notify user by mail:      | ✓                            |      |
|                           |                              |      |
|                           |                              |      |
|                           | Ok Car                       | icel |

Т

#### Tech Tip

Ensure the user added to MEVO has matching user data in Active Directory so that RADIUS AAA requests to ACS during the provisioning process can be authenticated properly. In this case *employee1* is a valid user ID in both MEVO and Active Directory.

#### Procedure 11 Provision end users

This procedure describes the SDP process from the end user's perspective and shows what needs to be done after the end user receives the router at the remote location. Typically, the end user receives a router with factorydefault settings, instructions for setup, and an email to access the provisioning page (described in more detail in the steps that follow).

The steps presented here assume that the user has an Internet connection with DHCP. Variations such as connection through DSL or a static IP address are also possible with a few modifications, but the basic steps that the end user performs remain the same.

The MEVO administrator can create a provisioning request on behalf of the end user.

Step 1: Navigate to the Accounts tab.

Step 2: Select the user for whom you want to provision a CVO remote router, and then click **New Request**.

**Step 3:** On the **ISP Information** panel, in the **Technology** list, choose the correct Internet connection method for CVO remote. (Example: Cable)

**Step 4:** In the **Upload Speed** list, choose the correct uplink speed for CVO remote. (Example: 1Mbps) This enables proper prioritization of voice traffic as it leaves the remote site.

**Step 5:** After the configuration is generated on ArcanaNetworks MEVO, the end user will get an email similar to the one shown below with a link to start the SDP process. Click the link to continue.

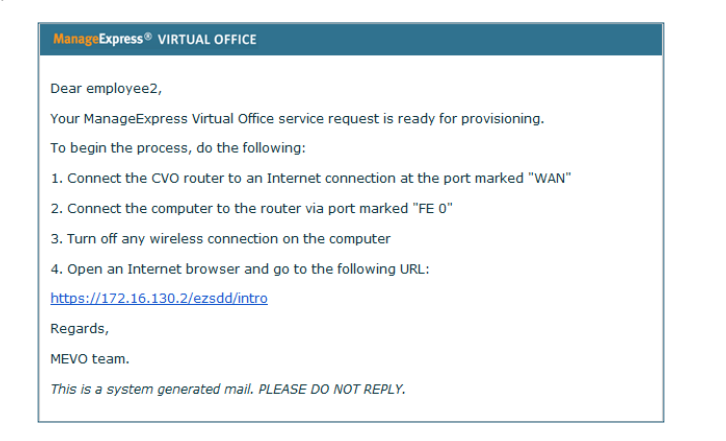

**Step 6:** When the pop-up screen asks for user credentials, enter the appropriate AAA credentials.

Step 7: On the welcome screen, click Next.

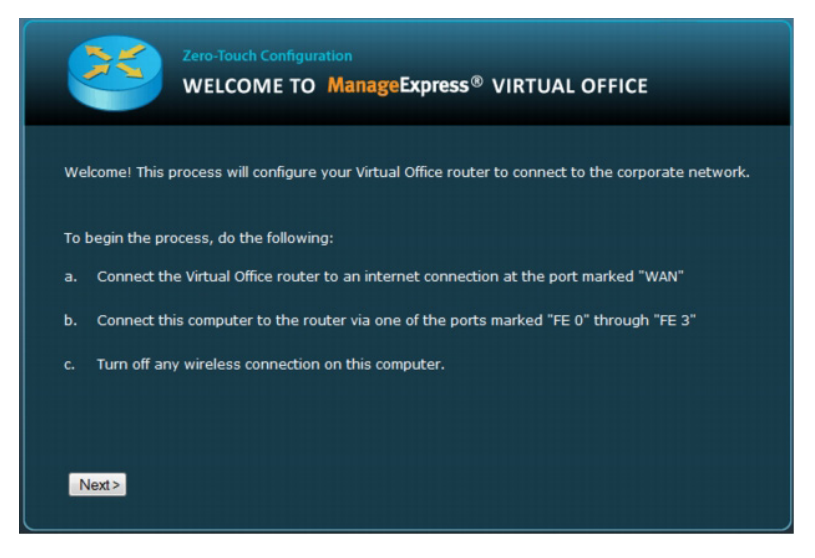

ArcanaNetworks MEVO connects to the router to begin configuration.

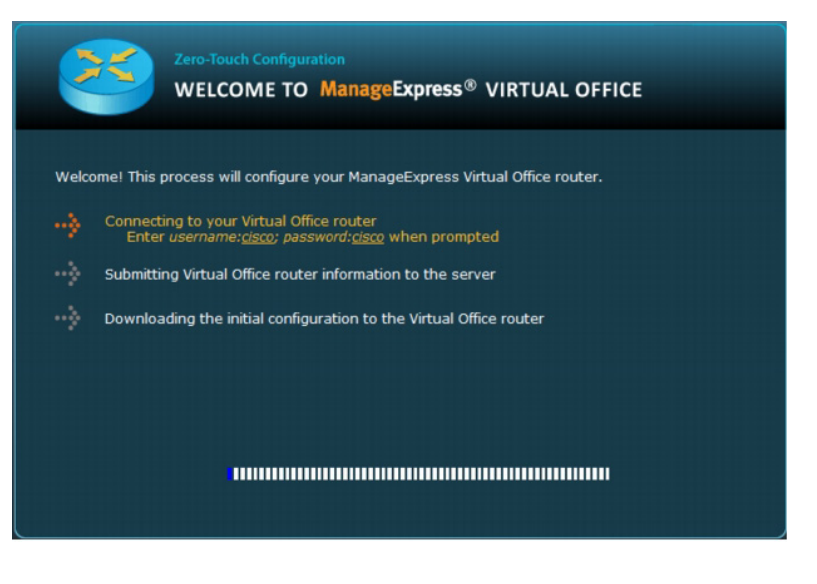

#### **Tech Tip**

Enter the username **cisco** and the password **cisco** if you are asked for the router login credentials.

The configuration is downloaded automatically to the router.

When the process is finished, the router is fully configured with access to the corporate network.

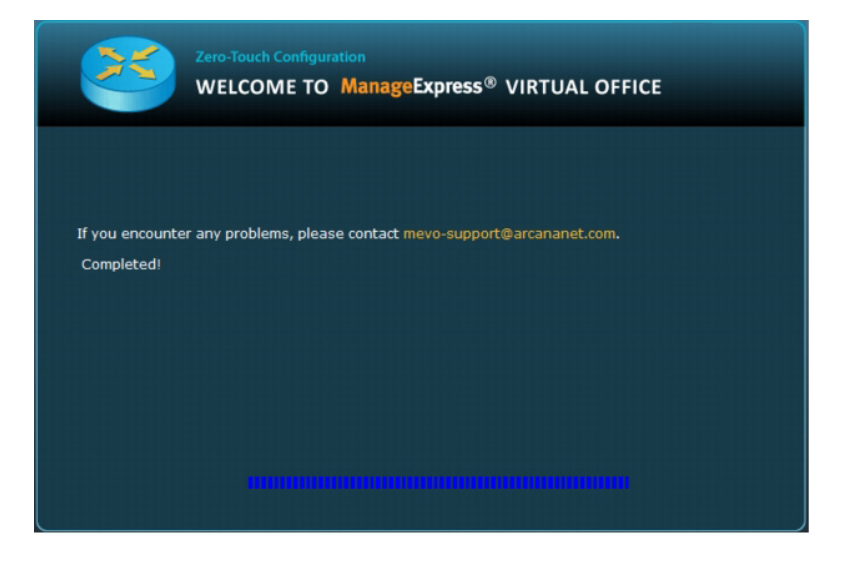

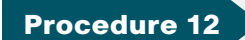

**Deploy the authentication proxy** 

Step 1: Navigate to the Device tab.

Step 2: Click the portion of the graph labeled Online.

**Step 3:** In the list of devices, select the CVO remote router that was just provisioned.

Step 4: At the bottom of the page in the action list, choose Apply Templates, and then click Go.

#### Step 5: Select Authproxy Configuration, and then click Next.

| Apply Templates         |             |                             | ×          |
|-------------------------|-------------|-----------------------------|------------|
| Туре                    | Device Type | Filename                    | Post SDP   |
| Base Configuration      | Cisco 881   | 1-step-881.cfg              | No         |
| Wireless Configuration  | Cisco 881   | wireless-881.cfg            | Yes        |
| EEM Configuration       | Cisco 881   | EEM-881.cfg                 | No         |
| Authproxy Configuration | Cisco 881   | authproxy-881.cfg           | No         |
| Firewall Configuration  | Cisco 881   | classicfw-881.cfg           | No         |
| Dot1x Configuration     | Cisco 881   | dot1x-881.cfg               | No         |
| QOS Configuration       | Cisco 881   | qos-881.cfg                 | No         |
| DMVPN Configuration     | Cisco 881   | New DMVPN Configuration.txt | No         |
| DMVPN Configuration     | Cisco 881   | dmvpn-881.cfg               | No         |
|                         |             |                             |            |
|                         |             |                             |            |
|                         |             |                             |            |
|                         |             |                             |            |
|                         |             |                             |            |
|                         |             |                             |            |
|                         |             |                             |            |
|                         |             |                             | Close Next |

**Step 6:** Select **Start Immediately**, and then click **Next**. The template is deployed when the Status field shows Passed.

Step 7: Click Close.

# Appendix A: Product List

## CVO

| Functional Area   | Product Description                                           | Part Numbers           | Software                        |
|-------------------|---------------------------------------------------------------|------------------------|---------------------------------|
| CVO Aggregation   | gregation Cisco 3945E Security Bundle w/SEC license PAK       |                        | 15.1(4)M5<br>securityk9 license |
|                   | Data Paper PAK for Cisco 3900 series                          | SL-39-DATA-K9          | datak9 license                  |
| CVO Management    | ArcanaNetworks System License                                 | L-SP-MESYSTEM=         | 5.0.8.3(11.0.0.21)              |
|                   | ArcanaNetworks Base License                                   | L-SP-<br>MEBASE-B-100= |                                 |
|                   | ArcanaNetworks MEVO License                                   | L-SP-MEVO-100=         |                                 |
| CVO Remote Router | Cisco 881 Ethernet Security Router with 802.11n FCC Compliant | C881W-A-K9             | 15.1(4)M5                       |
|                   | Cisco 880 Advanced IP Services License                        | SL-880-AIS             | Advanced IP                     |
|                   | 2 Port PoE Module for 880 Series Router                       | 800G2-POE-2            | Services license                |
|                   | Cisco Virtual Office config for Cisco 871/881                 | CVO800-CFG             |                                 |

## **Access Control**

| Functional Area         | Product Description                      | Part Numbers    | Software |
|-------------------------|------------------------------------------|-----------------|----------|
| Authentication Services | ACS 5.3 VMware Software and Base License | CSACS-5.3-VM-K9 | 5.3      |

# **LAN Distribution Layer**

| Functional Area            | Product Description                                                   | Part Numbers    | Software            |
|----------------------------|-----------------------------------------------------------------------|-----------------|---------------------|
| Modular Distribution Layer | Cisco Catalyst 6500 E-Series 6-Slot Chassis                           | WS-C6506-E      | 15.0(1)SY1          |
| Virtual Switch Pair        | Cisco Catalyst 6500 VSS Supervisor 2T with 2 ports 10GbE and PFC4     | VS-S2T-10G      | IP Services license |
|                            | Cisco Catalyst 6500 16-port 10GbE Fiber Module w/DFC4                 | WS-X6816-10G-2T |                     |
|                            | Cisco Catalyst 6500 24-port GbE SFP Fiber Module w/DFC4               | WS-X6824-SFP-2T |                     |
|                            | Cisco Catalyst 6500 4-port 40GbE/16-port 10GbE Fiber Module w/DFC4    | WS-X6904-40G-2T |                     |
|                            | Cisco Catalyst 6500 4-port 10GbE SFP+ adapter for WX-X6904-40G module | CVR-CFP-4SFP10G |                     |

| Functional Area              | Product Description                                                              | Part Numbers    | Software            |  |
|------------------------------|----------------------------------------------------------------------------------|-----------------|---------------------|--|
| Modular Distribution Layer   | Cisco Catalyst 4507R+E 7-slot Chassis with 48Gbps per slot                       | WS-C4507R+E     | 3.3.0.SG(15.1-1SG)  |  |
| Switch                       | sco Catalyst 4500 E-Series Supervisor Engine 7-E, 848Gbps WS-X45-SUP7-E          |                 | Enterprise Services |  |
|                              | Cisco Catalyst 4500 E-Series 24-port GbE SFP Fiber Module                        | WS-X4624-SFP-E  | license             |  |
|                              | Cisco Catalyst 4500 E-Series 12-port 10GbE SFP+ Fiber Module                     | WS-X4712-SFP+E  |                     |  |
| Stackable Distribution Layer | Cisco Catalyst 3750-X Series Stackable 12 GbE SFP ports                          | WS-C3750X-12S-E | 15.0(2)SE           |  |
| Switch                       | Cisco Catalyst 3750-X Series Two 10GbE SFP+ and Two GbE SFP ports network module | C3KX-NM-10G     | IP Services license |  |
|                              | Cisco Catalyst 3750-X Series Four GbE SFP ports network module                   | C3KX-NM-1G      |                     |  |

# Internet Edge

| Functional Area | Product Description                               | Part Numbers   | Software     |
|-----------------|---------------------------------------------------|----------------|--------------|
| Firewall        | Cisco ASA 5545-X IPS Edition - security appliance | ASA5545-IPS-K9 | ASA 9.0(1)   |
|                 | Cisco ASA 5525-X IPS Edition - security appliance | ASA5525-IPS-K9 | IPS 7.1(6)E4 |
|                 | Cisco ASA 5515-X IPS Edition - security appliance | ASA5515-IPS-K9 |              |
|                 | Cisco ASA 5512-X IPS Edition - security appliance | ASA5512-IPS-K9 |              |
|                 | Cisco ASA5512-X Security Plus license             | ASA5512-SEC-PL |              |
|                 | Firewall Management                               | ASDM           | 7.0(2)       |

# Internet Edge LAN

| Functional Area | Product Description                                                  | Part Numbers    | Software                     |
|-----------------|----------------------------------------------------------------------|-----------------|------------------------------|
| DMZ Switch      | Cisco Catalyst 3750-X Series Stackable 24 Ethernet 10/100/1000 ports | WS-C3750X-24T-S | 15.0(2)SE<br>IP Base license |

# Appendix B: Resilient DMVPN Template

ip route \$pgw outside address\$ 255.255.255.255 dhcp #if (\$enable sqw\$ == "true") ip route \$sgw outside address\$ 255.255.255.255 dhcp #end #if (\$ADDR SCHEME\$ == "static") no ip route \$pgw outside address\$ 255.255.255.255 dhcp ip route \$pgw outside address\$ 255.255.255.255 \$DEF GW\$ #if (\$enable sgw\$ == "true") no ip route \$sgw outside address\$ 255.255.255.255 dhcp ip route \$sgw outside address\$ 255.255.255.255 \$DEF GW\$ #end #end ip route \$pgw outside address 2\$ 255.255.255.255 dhcp #if (\$enable sgw 2\$ == "true") ip route \$sgw outside address 2\$ 255.255.255.dhcp #end #if (\$ADDR SCHEME\$ == "static") no ip route \$pgw outside address 2\$ 255.255.255.255 dhcp ip route \$pgw outside address 2\$ 255.255.255.255 \$DEF GW\$ #if (\$enable sqw 2\$ == "true") no ip route \$sgw outside address 2\$ 255.255.255.255 dhcp ip route \$sgw outside address 2\$ 255.255.255.255 \$DEF GW\$ #end #end crypto isakmp policy 1 encr \$isakmp encr\$

#### group \$dh\_group\$

crypto isakmp keepalive 10 crypto isakmp nat keepalive 10

crypto ipsec transform-set t1 \$ipsec\_encr\$ \$ipsec\_hash\$
mode transport require

crypto ipsec profile cvo set transform-set t1

no ip igmp snooping ip multicast-routing

interface Tunnel0 description DMVPN phase 3 bandwidth 1000 ip address \$TUNNEL IP ADDRESS\$ \$tunnel subnet\$ no ip redirects ip mtu 1400 ip pim sparse-mode ip pim dr-priority 0 ip nhrp map multicast \$pgw outside address\$ ip nhrp map \$pgw tunnel address\$ \$pgw outside address\$ ip nhrp nhs \$pgw tunnel address\$ #if (\$enable sgw\$ == "true") ip nhrp map multicast \$sgw outside address\$ ip nhrp map \$sgw tunnel address\$ \$sgw outside address\$ ip nhrp nhs \$sgw tunnel address\$ #end ip nhrp authentication \$nhrp auth key\$ ip nhrp network-id \$nhrp network id\$

ip pim autorp listener

ip nhrp holdtime \$nhrp holdtime\$ ip nhrp registration no-unique ip nhrp shortcut ip nhrp redirect ip tcp adjust-mss 1360 load-interval 30 delay 1000 qos pre-classify tunnel source FastEthernet4 tunnel mode gre multipoint tunnel key \$tunnel key\$ tunnel protection ipsec profile cvo shared interface Tunnel1 description DMVPN phase 3 bandwidth 1000 no ip redirects ip mtu 1400 ip pim sparse-mode

delay 1000
qos pre-classify
tunnel source FastEthernet4
tunnel mode gre multipoint
tunnel key \$tunnel\_key\_2\$
tunnel protection ipsec profile cvo shared

ip access-list standard dmvpn\_acl
 permit \$LAN\_IP\_ADDRESS\$ \$LAN\_INVERSE\_SUBNET\$

router eigrp \$eigrp\_as\$
no auto-summary
network \$TUNNEL\_IP\_ADDRESS\$ 0.0.0.0
network \$TUNNEL\_IP\_ADDRESS\_2\$ 0.0.0.0
network \$LAN\_IP\_ADDRESS\$ 0.0.0.0
distribute-list dmvpn acl out

ip address \$TUNNEL IP ADDRESS 2\$ \$tunnel subnet 2\$ ip pim dr-priority 0 ip nhrp map multicast \$pgw outside address 2\$ ip nhrp map \$pgw tunnel address 2\$ \$pgw outside address 2\$ ip nhrp nhs \$pgw tunnel address 2\$ #if (\$enable sgw\$ == "true") ip nhrp map multicast \$sgw outside address 2\$ ip nhrp map \$sgw tunnel address\$ \$sgw outside address 2\$ ip nhrp nhs \$sgw tunnel address 2\$ #end ip nhrp authentication \$nhrp auth key 2\$ ip nhrp network-id \$nhrp network id 2\$ ip nhrp holdtime \$nhrp holdtime 2\$ ip nhrp registration no-unique ip nhrp shortcut ip nhrp redirect ip tcp adjust-mss 1360 load-interval 30

# Appendix C: Configuration Files

```
1
CVOAGG-3945E-1
                                                                          1
version 15.1
service timestamps debug datetime msec localtime
                                                                          aaa session-id common
service timestamps log datetime msec localtime
                                                                          1
service password-encryption
                                                                          clock timezone PST -8 0
1
                                                                          clock summer-time PDT recurring
hostname CVOAGG-3945E-1
                                                                          !
I.
                                                                          no ipv6 cef
boot-start-marker
                                                                          ip source-route
boot system flash0:/c3900e-universalk9-mz.SPA.151-4.M2.bin
                                                                          1
boot-end-marker
T
                                                                          ip cef
L
                                                                          T
enable secret 5 $1$4uvF$AkH1EQDz..P/oUzLGJM.m/
                                                                          ip vrf INET-PUBLIC
L
                                                                           rd 65520:1
aaa new-model
                                                                          1
T.
                                                                          ip multicast-routing
L
                                                                          1
aaa group server tacacs+ TACACS-SERVERS
                                                                          1
 server name TACACS-SERVER-1
                                                                          ip domain name cisco.local
L
                                                                          ip host MEVO 10.4.48.29
aaa group server radius RADIUS-SERVERS
                                                                          ip host cvo-cs 10.4.32.246
 server name RADIUS-SERVER-1
                                                                          1
1
                                                                          multilink bundle-name authenticated
aaa authentication login default group TACACS-SERVERS local
                                                                          1
aaa authentication login sdp-acs group RADIUS-SERVERS
                                                                          1
aaa authorization console
aaa authorization exec default group TACACS-SERVERS local
aaa authorization network sdp-acs group RADIUS-SERVERS
L
                                                                          1
L
```

crypto pki server cvo-cs 31312F30 2D060355 04031326 494F532D 53656C66 2D536967 6E65642D database level complete 43657274 database archive pkcs12 password 7 045802150C2E1D1C5A 69666963 6174652D 33343131 38393231 3836301E 170D3132 30363036 issuer-name cn=cvo-cs,ou=cvo 32313239 grant auto auto-rollover 03132649 crypto pki token default removal timeout 0 ! 34313138 crypto pki trustpoint TP-self-signed-3411892186 enrollment selfsigned 81890281 subject-name cn=IOS-Self-Signed-Certificate-3411892186 revocation-check none EA3293B5 rsakeypair TP-self-signed-3411892186 CC1F378A crypto pki trustpoint cvo-cs revocation-check crl E8A0FEA8 rsakeypair cvo-cs L 36664CB2 crypto pki trustpoint cvo-pki enrollment url http://cvo-cs:8000 301F0603 serial-number ip-address none 7E301D06 password 7 0608002F49 revocation-check crl 300D0609 auto-enroll 75 authorization list sdp-acs DCF5C42A 143A019E crypto pki certificate map DMVPN 10 C8BDA205 issuer-name co cvo-cs unstructured-subject-name co cisco.local DC8736F4 crypto pki certificate chain TP-self-signed-3411892186 quit certificate self-signed 01 3082022B 30820194 A0030201 02020101 300D0609 2A864886 F70D0101 certificate ca 01 05050030

31395A17 0D323030 31303130 30303030 305A3031 312F302D 06035504 4F532D53 656C662D 5369676E 65642D43 65727469 66696361 74652D33 39323138 3630819F 300D0609 2A864886 F70D0101 01050003 818D0030 8100DE69 4A3BCB1F 6AE008A4 31FF9BA8 0485498E 29135E54 D6F4ED55 0BD9A51F 3A6BEB56 390B6F25 AED6D35C 0282D2F3 888AC83A 24F4C32E 91C23231 71329683 F222C837 E3F691B8 A55FC623 5375412C 82AE4D75 6827FBE1 116F0464 9AA8560E 35E3D9EA CC1026D2 75F9450B D6119904 46FF0203 010001A3 53305130 0F060355 1D130101 FF040530 030101FF 551D2304 18301680 14BD4034 69861846 7FD7156C B9649EC1 6FC8071F 03551D0E 04160414 BD403469 8618467F D7156CB9 649EC16F C8071F7E 2A864886 F70D0101 05050003 81810007 698A6CBF A2E6B8EB 8A858589 AC516736 6397B0B0 E0ABB692 FAD0EDE4 F3006BA4 2CC87819 B25F29FA 5BF2C690 AC4D3C18 4AA33D08 8DDF6554 B4D2FC27 5C3DD3FE 3DEB68E1 D329CF07 0EEBE57F 5108D438 17112A29 EB2EC9AA 7754D60F 457FCE35 1CCF433F 2929DFBC 46BF74F4 5887F9 crypto pki certificate chain cvo-cs 30820217 30820180 A0030201 02020101 300D0609 2A864886 F70D0101

| 04050030   |           |           |          |          |          |          |
|------------|-----------|-----------|----------|----------|----------|----------|
| 1F310C30   | 0A060355  | 040B1303  | 63766F31 | 0F300D06 | 03550403 | 13066376 |
| 6F2D6373   |           |           |          |          |          |          |
| 301E170D   | 31323036  | 30363231  | 33383433 | 5A170D31 | 35303630 | 36323133 |
| 3834335A   |           |           |          |          |          |          |
| 301F310C   | 300A0603  | 55040B13  | 0363766F | 310F300D | 06035504 | 03130663 |
| 766F2D63   |           |           |          |          |          |          |
| 7330819F   | 300D0609  | 2A864886  | F70D0101 | 01050003 | 818D0030 | 81890281 |
| 8100B8BB   |           |           |          |          |          |          |
| 3BBE9A7E   | 7DCA8673  | B6E906B7  | A2DF2EEA | 71FD2BC8 | D41AF818 | E0400FC1 |
| 51BFCE7C   |           |           |          |          |          |          |
| 1063C5A9   | 672AF966  | F4A3C42F  | AD83DBC2 | 4D721FC8 | C9F9C099 | 3C07E1BB |
| 0EC24632   |           |           |          |          |          |          |
| 0341F8B7   | 25DF2811  | 5ED58247  | DA3D233D | 09D5FDEB | A5BABA12 | 46337457 |
| 2B8996C5   |           |           |          |          |          |          |
| D87485A7   | CF918AF9  | 6C2F8DF8  | 9603453C | B4EB1781 | 1A5A255C | 01E8B4F1 |
| 14630203   |           |           |          |          |          |          |
| 010001A3   | 63306130  | 0F060355  | 1D130101 | FF040530 | 030101FF | 300E0603 |
| 551D0F01   |           |           |          |          |          |          |
| 01FF0404   | 03020186  | 301F0603  | 551D2304 | 18301680 | 1411A486 | 282EB8C0 |
| FA33810E   |           |           |          |          |          |          |
| 9ADEB399   | A7E8FB9E  | 12301D06  | 03551D0E | 04160414 | 11A48628 | 2EB8C0FA |
| 33810E9A   |           |           |          |          |          |          |
| DEB399A7   | E8FB9E12  | 300D0609  | 2A864886 | F70D0101 | 04050003 | 81810034 |
| 0131EBDE   |           |           |          |          |          |          |
| 088A4EBB   | 53BA6403  | 951CC1D3  | 208542D1 | EFC2F3CB | 7F1CE416 | D4368673 |
| 992E1510   |           |           |          |          |          |          |
| 2CDBDBAF   | C3AE5453  | 786A2F0A  | BC72CB30 | 26504146 | F18FDFE5 | 4307AD48 |
| 0423896E   |           |           |          |          |          |          |
| 02866761   | 0926ABAD  | 442DF20C  | 034DB87D | D006FFD7 | B481DB27 | 7EBF8A1C |
| 73E80A78   |           |           |          |          |          |          |
| FCAE7938   | 761A1762  | AF3EAD00  | DCAD9822 | ABF4DD9B | AEE0FC1D | 6A6EF4   |
| qui        | it        |           |          |          |          |          |
| crypto pki | certifica | ate chain | cvo-pki  |          |          |          |
| certifica  | te 03     |           |          |          |          |          |
| 308202A7   | 30820210  | A0030201  | 02020103 | 300D0609 | 2A864886 | F70D0101 |
| 05050030   |           |           |          |          |          |          |

| 1F310C30 | 0A060355 | 040B1303 | 63766F31 | 0F300D06 | 03550403 | 13066376 |
|----------|----------|----------|----------|----------|----------|----------|
| 6F2D6373 |          |          |          |          |          |          |
| 301E170D | 31323036 | 30363231 | 35343434 | 5A170D31 | 33303630 | 36323135 |
| 3434345A |          |          |          |          |          |          |
| 303F313D | 30120603 | 55040513 | 0B46484B | 31343037 | 46325157 | 30270609 |
| 2A864886 |          |          |          |          |          |          |
| F70D0109 | 02161A43 | 564F4147 | 472D3339 | 3435452D | 312E6369 | 73636F2E |
| 6C6F6361 |          |          |          |          |          |          |
| 6C308201 | 22300D06 | 092A8648 | 86F70D01 | 01010500 | 0382010F | 00308201 |
| 0A028201 |          |          |          |          |          |          |
| 0100A89B | DC9969A9 | EC31E3AA | F21F0005 | 0961BC06 | 2512EAFE | 35DCF976 |
| 23A764A0 |          |          |          |          |          |          |
| 509D2F3E | A6328A78 | 9E5399AB | 9413601B | 775C0BC3 | 11D6FA49 | EEAF76F4 |
| E0C44141 |          |          |          |          |          |          |
| EEB50A5E | E559CAEE | 67A37102 | EEE34A53 | 941BF3A6 | DAOB10B6 | B0D46D1C |
| 788ADB5C |          |          |          |          |          |          |
| 083F5189 | F3967B90 | C9699670 | A29ABD4D | A12ACF63 | 10D15C2A | E3C6D432 |
| 43603FDE |          |          |          |          |          |          |
| 42379431 | C429613F | 41E8DAF1 | 256615F2 | 1DC8368D | 18363069 | 0AEF89DD |
| D2CECF1A |          |          |          |          |          |          |
| CAC01395 | 5B1D9A4F | 68AFFC52 | 89222FAB | 206775EC | BF09A522 | 9079FFDA |
| FE643AFB |          |          |          |          |          |          |
| B74CE110 | D8E5F599 | 02572976 | 526F348F | 47E83359 | 259C2C02 | D40B2A4B |
| 50BC6862 |          |          |          |          |          |          |
| 7C63ED92 | C1A5466D | B36EB443 | 2C338E3D | 3D33DC57 | A5348E65 | 1C788161 |
| 3F99BD5D |          |          |          |          |          |          |
| 1FE70203 | 010001A3 | 4F304D30 | 0B060355 | 1D0F0404 | 030205A0 | 301F0603 |
| 551D2304 |          |          |          |          |          |          |
| 18301680 | 1411A486 | 282EB8C0 | FA33810E | 9ADEB399 | A7E8FB9E | 12301D06 |
| 03551D0E |          |          |          |          |          |          |
| 04160414 | 68B2797C | 5B1A838F | C4EDEC87 | AC00331D | 62C4B2DD | 300D0609 |
| 2A864886 |          |          |          |          |          |          |
| F70D0101 | 05050003 | 8181005F | 4C789A35 | D6245FC7 | F3B4A9D8 | 4F76FA15 |
| 88EC1F30 |          |          |          |          |          |          |
| 35BC79E3 | CBF62DF1 | EE6C4337 | D3F9B434 | E3DA849F | 8EFF8EC1 | 755F2E62 |
| 89307FBC |          |          |          |          |          |          |
| 41980E82 | 68C6D523 | EEE9EDE9 | EA4B9DAD | ABD88A12 | 55FD669F | E181E543 |

| 0C14E7C1                                                       | <u>73E80A78</u>                                              |
|----------------------------------------------------------------|--------------------------------------------------------------|
| F7AFF8CC BFFA811B 65ADFEAB 3BBBCB4C 1D6E32C2 FDB3AC82 1F977059 | FCAE7938 761A1762 AF3EAD00 DCAD9822 ABF4DD9B AEE0FC1D 6A6EF4 |
| 0BDCB0C6                                                       | quit                                                         |
| 39E8C629 BC2C4EE6 57971D                                       | voice-card 0                                                 |
| quit                                                           | !                                                            |
| certificate ca 01                                              | !                                                            |
| 30820217 30820180 A0030201 02020101 300D0609 2A864886 F70D0101 | !                                                            |
| 04050030                                                       | !                                                            |
| 1F310C30 0A060355 040B1303 63766F31 0F300D06 03550403 13066376 | !                                                            |
| <u>6F2D6373</u>                                                | !                                                            |
| 301E170D 31323036 30363231 33383433 5A170D31 35303630 36323133 | !                                                            |
| <u>3834335A</u>                                                | license udi pid C3900-SPE250/K9 sn FOC14034Z6F               |
| 301F310C 300A0603 55040B13 0363766F 310F300D 06035504 03130663 | !                                                            |
| 766F2D63                                                       | !                                                            |
| 7330819F 300D0609 2A864886 F70D0101 01050003 818D0030 81890281 | username admin password 7 130646010803557878                 |
| 8100B8BB                                                       | !                                                            |
| 3BBE9A7E 7DCA8673 B6E906B7 A2DF2EEA 71FD2BC8 D41AF818 E0400FC1 | redundancy                                                   |
| 51BFCE7C                                                       | !                                                            |
| 1063C5A9 672AF966 F4A3C42F AD83DBC2 4D721FC8 C9F9C099 3C07E1BB | !                                                            |
| 0EC24632                                                       | !                                                            |
| 0341F8B7 25DF2811 5ED58247 DA3D233D 09D5FDEB A5BABA12 46337457 | !                                                            |
| <u>2B8996C5</u>                                                | ip ssh source-interface Loopback0                            |
| D87485A7 CF918AF9 6C2F8DF8 9603453C B4EB1781 1A5A255C 01E8B4F1 | ip ssh version 2                                             |
| 14630203                                                       | !                                                            |
| 010001A3 63306130 0F060355 1D130101 FF040530 030101FF 300E0603 | class-map match-any DATA                                     |
| 551D0F01                                                       | match dscp af21                                              |
| 01FF0404 03020186 301F0603 551D2304 18301680 1411A486 282EB8C0 | class-map match-any INTERACTIVE-VIDEO                        |
| FA33810E                                                       | match dscp cs4 af41                                          |
| 9ADEB399 A7E8FB9E 12301D06 03551D0E 04160414 11A48628 2EB8C0FA | class-map match-any CRITICAL-DATA                            |
| 33810E9A                                                       | match dscp cs3 af31                                          |
| DEB399A7 E8FB9E12 300D0609 2A864886 F70D0101 04050003 81810034 | class-map match-any VOICE                                    |
| 0131EBDE                                                       | match dscp ef                                                |
| 088A4EBB 53BA6403 951CC1D3 208542D1 EFC2F3CB 7F1CE416 D4368673 | class-map match-any SCAVENGER                                |
| 992E1510                                                       | match dscp cs1 af11                                          |
| 2CDBDBAF C3AE5453 786A2F0A BC72CB30 26504146 F18FDFE5 4307AD48 | class-map match-any NETWORK-CRITICAL                         |
| 0423896E                                                       | match dscp cs2 cs6                                           |
| 02866761 0926ABAD 442DF20C 034DB87D D006FFD7 B481DB27 7EBF8A1C | match access-group name ISAKMP                               |
|                                                                |                                                              |

L policy-map WAN class VOICE priority percent 10 class INTERACTIVE-VIDEO priority percent 23 class CRITICAL-DATA bandwidth percent 15 random-detect dscp-based class DATA bandwidth percent 19 random-detect dscp-based class SCAVENGER bandwidth percent 5 class NETWORK-CRITICAL bandwidth percent 3 class class-default bandwidth percent 25 random-detect crypto provisioning registrar pki-server cvo-cs template http welcome http://10.4.48.29/mevo/sdp/2-sdp welcome. html template http completion http://10.4.48.29/mevo/sdp/4-sdp completion.html template http introduction http://10.4.48.29/mevo/sdp/3-sdp\_ introduction.html template http start http://10.4.48.29/mevo/sdp/1-sdp start.html template http error http://10.4.48.29/mevo/sdp/sdp error.html template config http://10.4.48.29/mevo/Configs/\$n Bootstrap.cfg template username administrator password 7 0508571C22431F5B4A authentication list sdp-acs authorization list sdp-acs

I. crypto isakmp policy 10 encr aes 256 group 2 crypto isakmp profile FVRF-ISAKMP-INET-PUBLIC match certificate DMVPN 1 T crypto ipsec transform-set AES256/SHA/TRANSPORT esp-aes 256 espsha-hmac mode transport crypto ipsec profile DMVPN-PROFILE set transform-set AES256/SHA/TRANSPORT set isakmp-profile FVRF-ISAKMP-INET-PUBLIC T 1 interface Loopback0 ip address 10.4.32.246 255.255.255.255 ip pim sparse-mode 1 interface Tunnel10 bandwidth 10000 ip address 10.4.160.1 255.255.254.0 no ip redirects ip mtu 1400 ip pim nbma-mode ip pim sparse-mode ip hello-interval eigrp 202 20 ip hold-time eigrp 202 60 ip nhrp authentication cisco123 ip nhrp map multicast dynamic ip nhrp network-id 101

ip nhrp holdtime 600 ip nhrp redirect ip tcp adjust-mss 1360 no ip split-horizon eigrp 202 tunnel source GigabitEthernet0/3 tunnel mode gre multipoint tunnel key 10 tunnel vrf INET-PUBLIC tunnel protection ipsec profile DMVPN-PROFILE L interface Port-channel30 ip address 10.4.32.6 255.255.255.252 ip pim sparse-mode hold-queue 150 in L interface GigabitEthernet0/0 description WAN-D3750X Gig1/0/13 no ip address duplex auto speed auto channel-group 30 L. interface GigabitEthernet0/1 description WAN-D3750X Gig2/0/13 no ip address duplex auto speed auto channel-group 30 I. interface GigabitEthernet0/2 no ip address shutdown duplex auto speed auto 1 interface GigabitEthernet0/3 ip vrf forwarding INET-PUBLIC

ip address 192.168.18.20 255.255.255.0 duplex auto speed auto no cdp enable service-policy output WAN 1 Т router eigrp 100 network 10.4.0.0 0.1.255.255 redistribute eigrp 202 route-map SET-ROUTE-TAG-DMVPN passive-interface default no passive-interface Port-channel30 eigrp router-id 10.4.32.246 ! Т router eigrp 202 network 10.4.160.0 0.0.1.255 redistribute eigrp 100 passive-interface default no passive-interface Tunnel10 eigrp router-id 10.4.32.246 Т ip forward-protocol nd 1 ip pim autorp listener ip pim register-source Loopback0 ip http server ip http port 8000 ip http authentication aaa ip http secure-server 1 ip route vrf INET-PUBLIC 0.0.0.0 0.0.0.0 192.168.18.1 ip tacacs source-interface Loopback0 1 ip access-list extended ISAKMP permit udp any eq isakmp any eq isakmp

```
ip radius source-interface Loopback0
I.
L
L.
nls resp-timeout 1
cpd cr-id 1
route-map SET-ROUTE-TAG-DMVPN permit 10
 match interface Tunnel10
 set tag 65520
!
L
snmp-server community cisco RO
snmp-server community cisco123 RW
snmp-server trap-source Loopback0
tacacs server TACACS-SERVER-1
 address ipv4 10.4.48.15
 key 7 113A1C0605171F270133
1
radius server RADIUS-SERVER-1
 address ipv4 10.4.48.15 auth-port 1645 acct-port 1646
 key 7 01200307490E12242455
L
L
L.
control-plane
1
L.
mgcp profile default
1
1
```

```
gatekeeper
 shutdown
!
!
1
line con 0
logging synchronous
line aux 0
line vty 0 4
transport preferred none
transport input ssh
line vty 5 15
 transport preferred none
transport input ssh
!
scheduler allocate 20000 1000
ntp source Loopback0
ntp update-calendar
ntp server 10.4.48.17
end
```

# Appendix D: Changes

This appendix summarizes the changes to this guide since the previous Cisco SBA series.

- We made minor changes to improve the technical accuracy and readability of this guide.
- We added a section describing the addition of voice protocols into the ACLs provisioned on teleworker routers.
- We updated the code version of the ISR G2 aggregation and teleworker routers.

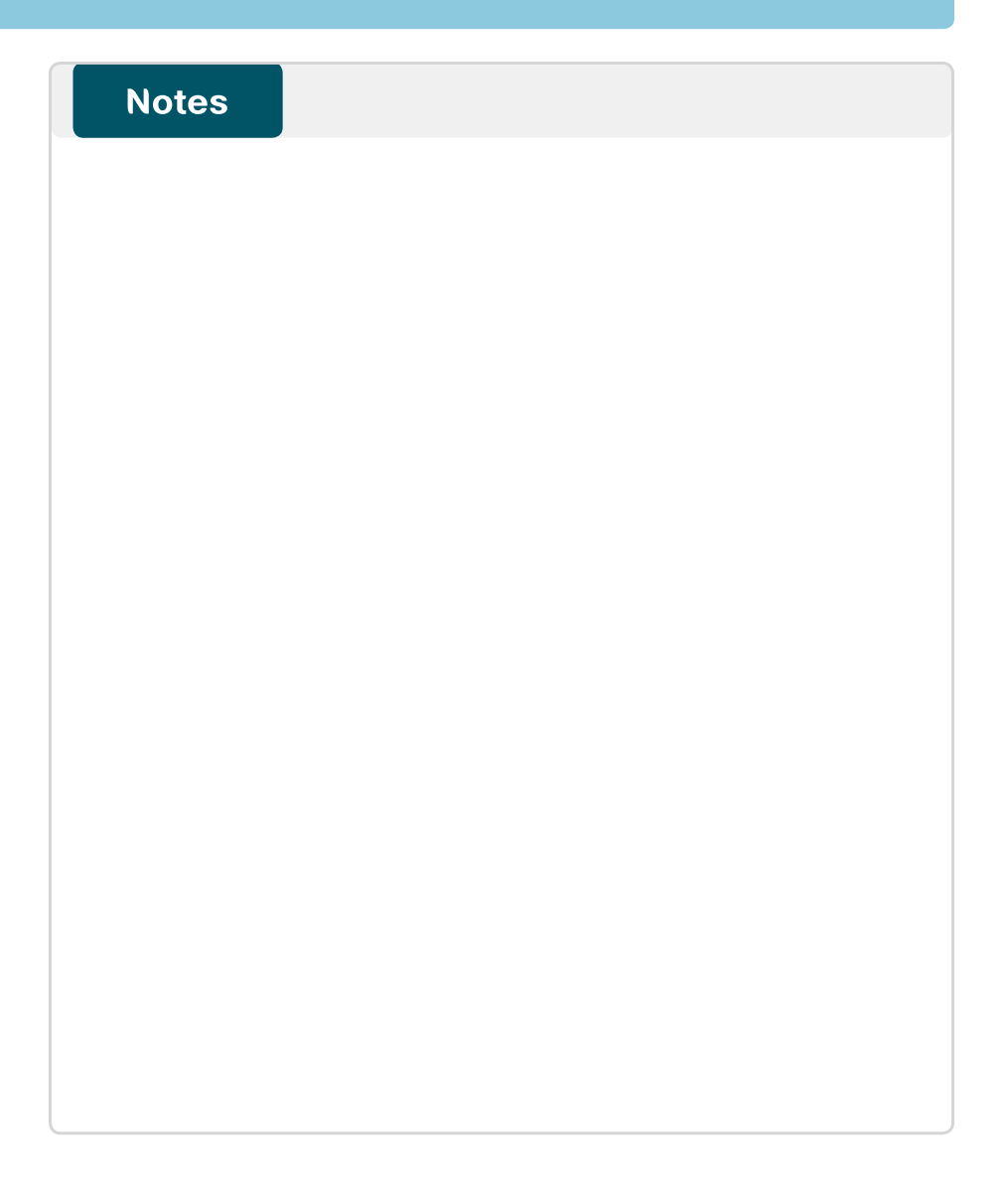

## Feedback

Please use the feedback form to send comments and suggestions about this guide.

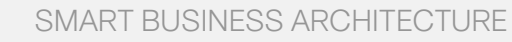

cisco.

Americas Headquarters Cisco Systems, Inc. San Jose, CA Asia Pacific Headquarters Cisco Systems (USA) Pte. Ltd. Singapore Europe Headquarters Cisco Systems International BV Amsterdam, The Netherlands

Cisco has more than 200 offices worldwide. Addresses, phone numbers, and fax numbers are listed on the Cisco Website at www.cisco.com/go/offices.

ALL DESIGNS, SPECIFICATIONS, STATEMENTS, INFORMATION, AND RECOMMENDATIONS (COLLECTIVELY, "DESIGNS") IN THIS MANUAL ARE PRESENTED "AS IS," WITH ALL FAULTS. CISCO AND ITS SUPPLIERS DISCLAIM ALL WARRANTIES, INCLUDING, WITH-OUT LIMITATION, THE WARRANTY OF MERCHANTABILITY, FITNESS FOR A PARTICULAR PURPOSE AND NONINFRINGEMENT OR ARISING FROM A COURSE OF DEALING, USAGE, OR TRADE PRACTICE. IN NO EVENT SHALL CISCO OR ITS SUPPLIERS BE LIABLE FOR ANY INDIRECT, SPECIAL, CONSEQUENTIAL, OR INCIDENTAL DAMAGES, INCLUDING, WITHOUT LIMITATION, LOST PROFITS OR LOSS OR DAMAGE TO DATA ARISING OUT OF THE USE OR INABILITY OF USE THE DESIGNS, EVEN IF CISCO OR ITS SUPPLIERS HAVE BEEN ADVISED OF THE POSSIBILITY OF SUCH DAMAGES. THE DESIGNS ARE SUBJECT TO CHANGE WITHOUT NOTICE. USERS ARE SOLELY RESPONSIBLE FOR THEIR APPLICATION OF THE DESIGNS. THE DESIGNS ON TO CONSTITUTE THE TECHNICAL OR OTHER PROFESSIONAL ADVICE OF CISCO, ITS SUPPLIERS OR PARTNERS. USERS SHOULD CONSULT THEIR OWN TECHNICAL ADVISORS BEFORE IMPLEMENTING THE DESIGNS. RESULTS MAY VARY DEPENDING ON FACTORS NOT TESTED BY CINSC.

Any Internet Protocol (IP) addresses used in this document are not intended to be actual addresses. Any examples, command display output, and figures included in the document are shown for illustrative purposes only. Any use of actual IP addresses in illustrative content is unintentional and coincidental.

© 2013 Cisco Systems, Inc. All rights reserved.

Cisco and the Cisco logo are trademarks or registered trademarks of Cisco and/or its affiliates in the U.S. and other countries. To view a list of Cisco trademarks, go to this URL: www.cisco.com/go/trademarks. Third-party trademarks mentioned are the property of their respective owners. The use of the word partner does not imply a partnership relationship between Cisco and any other company. (1110R)

#### B-0000305-1 2/13